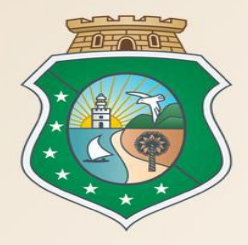

# GOVERNO DO ESTADO DO CEARÁ

Secretaria do Planejamento e Gestão

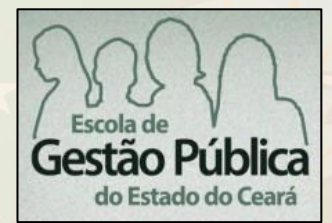

## Curso Sistemas Corporativos de Compras (Catálogo de Itens, Fornecedores, Licitaweb e Cotação Eletrônica)

VALDIR AUGUSTO DA SILVA Coordenador de Gestão de Compras VENÍCIO PAULO MOURÃO

Analista de Negócio

Fortaleza – Julho/2017

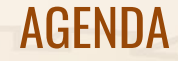

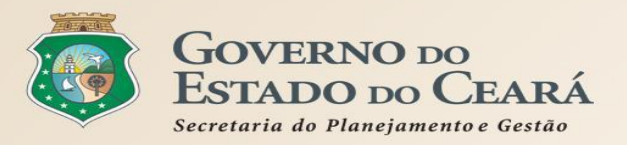

- 1. OS SISTEMAS CORPORATIVOS DO PORTAL DE COMPRAS DO ESTADO;
- 2. REGRAS DE UTILIZAÇÃO DOS SISTEMAS CORPORATIVOS DE COMPRAS;
- 3. PASSO A PASSO DOS SISTEMAS LICITAWEB E COTAÇÃO ELETRÔNICA.

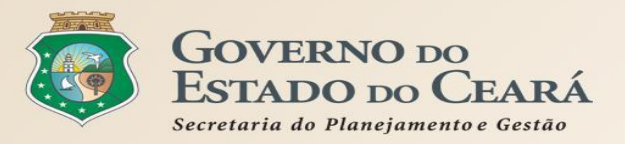

## 1. OS SISTEMAS CORPORATIVOS DO PORTAL DE COMPRAS DO Estado

| 13/07/2017, Quinta-Feira                                                                                                    |                                                                         | Bu                                                                  | ISCA                                                                                                    | Destaques                                                                                                    | GOVERNO DO     ESTADO DO CEARÁ                                                                                                    |
|----------------------------------------------------------------------------------------------------|-------------------------------------------------------------------------|---------------------------------------------------------------------|----------------------------------------------------------------------------------------------------|----------------------------------------------------------------------------------------------------|----------------------------------------------------------------------------------------------------|
| portalcomp                                                                                                    | ras.CE                                                                  |                                                                     |                                                                                                    | E GESTÃO<br>Governo do Es                                                                                                    | RIA DO PLANEJAMENTO<br>tado do Ceará                                                                                                    |
| O Portal de Compras do<br>Governo do Estado                                                                                                    | <b>licitações</b><br>nformações de licitações<br>e contratações diretas | Cotação Eletrônica<br>Pequenas aquisições de<br>bens e serviços     | Registro de Preços<br>Atas de registro de preços<br>e outras informações                                                                                                    | Fornecedores<br>Informações e serviços<br>aos Fornecedores                                                                                                    | S RSS<br>合: ☑ : 聶                                                                                                    |
| Pagina Inicial<br>Quem Somos<br>Sobre o Portal<br>Agenda de Contatos<br>Mapa do Site<br><b>Órgãos Vinculados</b><br>CAGECE - Água e Esgoto<br>ETICE - Tecnologia<br>PGE - Procuradoria<br>SEDUC - Educação<br>SEPLAG - Planejamento<br>SESA - Saúde | Cadastramento<br>Fornecedores                                           | de situação Cadastral<br>Emissão do CRC                             | Image: Second system         Image: Second system         Image: Second system | Sobral adere ao<br>Sistema de Cotação<br>Eletrônica do Governo<br>do Estado<br>A parceria visa maior<br>eficiência nas aquisições<br>de bens e serviços de<br>pequeno valor | Informações e Serviços<br>Projeto Melhoria do Catálogo -<br>PforR<br>MEI   ME   EPP<br>Monitoramento das Aquisições de<br>TIC<br>Abastecimento da Frota<br>Acesso a Sistemas<br>Acompanhamento de Processos -<br>SPU<br>Biblioteca<br>Contratos e Convênios<br>Diário Oficial<br>Estatísticas das Compras<br>Gouernamontais |
| Telefones úteis                                                                                                    | Últimas Not                                                             | ícias                                                               |                                                                                                    | Leia mais →                                                                                                    | Fale Conosco<br>Fornecedores Inidôneos e                                                                                                    |
|                                                                                                    | 28/06/2017 às 10                                                        | ):13 - Sobral adere ao Sistema d<br>):08 - EGP, em parceria com a S | e Cotação Eletrônica do Govern<br>eplag, promove curso "Gestão d                                                                                                    | o do Estado<br>e Compras - EaD"                                                                                                    | Suspensos<br>Legislação de Compras                                                                                                    |

| 19/07/2016, Ierça-Feira                                                |                                                            | Bus                                                             | Sca C                                                                                                    | Destaques                                                                                                    | ESTADO DO CEARÁ                                                                                                    |  |  |  |  |
|------------------------------------------------------------------------|------------------------------------------------------------|-----------------------------------------------------------------|----------------------------------------------------------------------------------------------------|----------------------------------------------------------------------------------------------------|----------------------------------------------------------------------------------------------------|--|--|--|--|
| portalcompras                                                          | s.CE                                                       |                                                                 |                                                                                                    | SECRETAR<br>E GESTÃO<br>Governo do Est                                                                                                    | RIA DO PLANEJAMENTO                                                                                                    |  |  |  |  |
| O Portal de Compras do<br>Governo do Estado                            | i <b>ções</b> (<br>ões de licitações e F<br>ções diretas b | Cotação Eletrônica<br>Pequenas aquisições de<br>bens e serviços | Registro de Preços<br>Atas de registro de preços<br>e outras informações                                                                                                    | Fornecedores<br>Informações e serviços aos<br>Fornecedores                                                                                                    | RSS                                                                                                    |  |  |  |  |
| Pagina Inicial<br>Sobre o Portal<br>Agenda de Contatos<br>Mapa do Site | LICIT                                                      | AWEB                                                            | Image: constraint of the second second se | Governo do Estado<br>implanta novo sistema<br>de publicação das<br>aquisições<br>O novo Licitaweb vai<br>permitir melhores<br>controle, transparência<br>e gestão estratégica das<br>compras | Informações e ServiçosMEI   ME   EPPAbastecimento da FrotaAcesso a SistemasAcempanhamento de Processos -<br>SPUBibliotecaContratos e ConvêniosDiário OficialEstatísticas das Compras<br>GovernamentaisFale ConoscoFornecedores Inidôneos e<br>Suspensos |  |  |  |  |
| Telefones úteis       Selecione                                        | Últimas Notícia                                            | 25                                                              |                                                                                                    | Leia mais                                                                                                    | Legislação de Compras<br>Licitações Publicadas                                                                                                    |  |  |  |  |
| 5                                                                      | 18/05/2016 às 16:28<br>30/12/2015 às 09:00                 | 3 - Seplag implanta projeto pi<br>) - Governo do Estado implar  | loto de Frota Sustentável<br>nta novo sistema de publicaçã                                                                                                    | ão das aquisições                                                                                                    | Licitações em Andamento<br>Perguntas e Respostas Frequentes                                                                                                    |  |  |  |  |

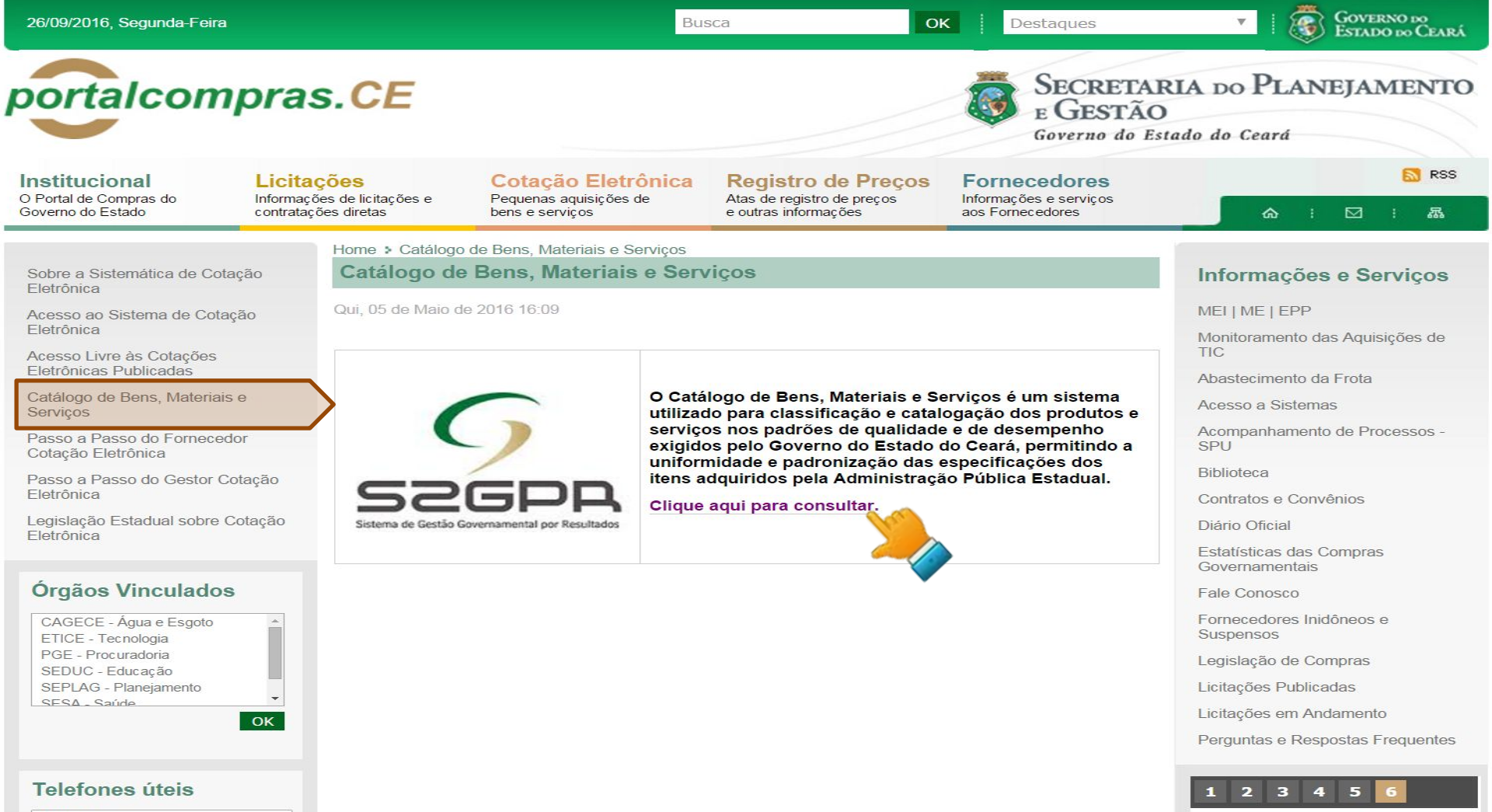

| -  |        |  |
|----|--------|--|
| 50 | aciona |  |
| 00 |        |  |
|    |        |  |

.

| 25/4/2014, Sexta-Feira                                                       |                                                                      | Buscar no Site                                                                                       | OK Destaques do Governo                                                      | <b>_</b>                     |                             |
|------------------------------------------------------------------------------|----------------------------------------------------------------------|----------------------------------------------------------------------------------------------------|------------------------------------------------------------------------------|------------------------------|-----------------------------|
| portalcompra                                                                 | s.CE                                                                 |                                                                                                    | SECRETARIA DO<br>E GESTÃO<br>Governo do Estado do C                          | O PLANEJAN<br>Ceará          | IENTO                       |
| O Portal de Compras do<br>Governo do Estado                                  | ções Cotaça<br>ções e serviços da Pequena<br>de Licitações bens e se | <b>ão Eletrônica</b><br>Iss aquisições de<br>erviços e outras informações                            | Fornecedores<br>Informações e serviços<br>aos Fornecedores                   | <b>☆</b> : ⊠                 | S RSS                       |
| Sobre a Sistemática de Cotação<br>Eletrônica<br>Acesso ao Sistema de Cotação | S Catálogo de                                                        | Materiais                                                                                            | Letra MA                                                                     | NÚSCULA, sem acen            | to ou                       |
| Eletrônica<br>Acesso Livre às Cotações<br>Eletrônicas Publicadas             | Itens >> Descrição Completa<br><b>Pesquisar</b>                      |                                                                                                    |                                                                              | caracter especial.           |                             |
| Catálogo de Bens, Materiais e<br>Serviços                                    | Código Desc<br>Digite o Código. Digite                               | rição<br>a descrição.                                                                                |                                                                              |                              |                             |
| Passo a Passo do Fornecedor<br>Cotação Eletrônica                            | Nome do Material/Serviço                                             |                                                                                                    | Tipo Categoria:<br>Selecione V<br>Escolha o Tipo da Categoria.               |                              |                             |
| Legislação Estadual sobre Cotação<br>Eletrônica                              | Grupo Material:<br>Selecione<br>Escolha o Grupo desejado.            |                                                                                                    | •                                                                            |                              |                             |
| Órgãos Vinculados                                                            | Classe Material:<br>Selecione ▼<br>Escolha a Classe.                 |                                                                                                    |                                                                              |                              |                             |
| SESA - Saúde<br>SEDUC - Educação                                             | Pesquisar   Limpar                                                   |                                                                                                    |                                                                              |                              |                             |
| ок                                                                           | Visualizar                                                           |                                                                                                    | <u>««</u> (1) 2 3                                                            | 4 5 6 9 9                    | 10 » »»                     |
| Acesso Rápido                                                                | SE ITEM GRUPO CLA                                                    | ASSE DESCRIÇÃO                                                                                       |                                                                              | UNIDADE<br>FORNECIME         | MPRADO EM<br>ATA            |
| DO QUE VOCÊ PRECISA?                                                         | 503160 89 15                                                         | ABACATE, TAMANHO MEDIO OU GRANDE, 1ª QUALIDA<br>PLASTICOS FRESTADOS, UNIDADE 1.0 QUILOGRAMAS         | DE, TRANSPORTADOS EM MONOBLOCOS                                              | QUILOGRAMAS                  | <u> Sim (75)</u> <u>Sim</u> |
| Selecione                                                                    | 13820 89 15                                                          | ABACAXI, COM DADOS DE IDENTIFICACÃO,MARCA DO<br>CALDA, PESO LIQUIDO DE ACORDO COM RESOLUCAO<br>GRAMA | D FABRICANTE, PRAZO DE VALIDADE, EM<br>D NORMATIVA Nº9/78-ANVISA, LATA 380.0 | LATA 380.0<br>GRAMA          | <u>Sim (2)</u> Não          |
| TELEFONES ÚTEIS                                                              | 863052 89 15                                                         | ABACAXI, DE 1ª QUALIDADE, SEM PARTES ESCURAS (<br>POR PE DE NO MINIMO 1,5 KG, EMBALAGEM 1.0 QUILO    | OU FURADAS, COM GRAMAGEM UNITARIA<br>OGRAMAS                                 | EMBALAGEM 1.0<br>QUILOGRAMAS | <u>3im (29)</u> Não         |
| Conseplan - (71) 3241.2025                                                   | 910800 89 15                                                         | ABACAXI, PEROLA, FRESCA, SELECIONADA, 1ª QUALI                                                       | DADE, EMBALAGEM 1.0 QUILOGRAMAS                                              | EMBALAGEM 1.0<br>QUILOGRAMAS | Sim (8) Não                 |

| 25/4/2014, Sexta-Feira                                             |                                         |                                            |                                     |                                             |                                        | Busca                               | r no Site                                   | 0                              | Destaqu                                         | es do Governo                                                                         |                                                           |             |                   |
|--------------------------------------------------------------------|-----------------------------------------|--------------------------------------------|-------------------------------------|---------------------------------------------|----------------------------------------|-------------------------------------|---------------------------------------------|--------------------------------|-------------------------------------------------|---------------------------------------------------------------------------------------|-----------------------------------------------------------|-------------|-------------------|
| portalcom                                                          | oras                                    | CE                                         | Ξ                                   |                                             |                                        |                                     | ć                                           | <b>Ö</b>                       | SECRET<br>E GEST<br>Governo da                  | FARIA DO<br>ÃO<br>o Estado do O                                                       | O PLANI<br>Ceará                                          | ејам        | ento              |
| Institucional<br>O Portal de Compras do<br>Governo do Estado       | Licitaçõ<br>Informações<br>Central de L | <mark>es</mark><br>s e serviç<br>Licitaçõe | xosda F<br>s t                      | Cotação  <br>Pequenas aqu<br>pens e serviço | Eletrônica<br>uisições de              | Regist<br>Atas de re<br>e outras in | ro de Preç<br>gistro de preços<br>formações | os F                           | ornecedor<br>formações e ser<br>os Fornecedores | es<br>viços                                                                           |                                                           |             | S RSS             |
|                                                                    |                                         | Band                                       | co de Itens                         | Adjudica                                    | ados                                   |                                     |                                             |                                |                                                 |                                                                                       |                                                           |             |                   |
| Sobre a Sistemática de Cotaçã<br>Eletrônica                        | 0                                       | N° di                                      | a Publicação                        | N° Viproc:                                  | N°Edital:<br>Selecione                 | •                                   | ó                                           | orgão/Entida<br>Selecione      | ade Contratante:                                |                                                                                       |                                                           |             | •                 |
| Acesso ao Sistema de Cota<br>Eletrônica                            | ıção                                    | Nat                                        | tureza da Aquisi<br>elecione        | ção:                                        |                                        |                                     |                                             |                                |                                                 | •                                                                                     | Microrregião d<br>Selecione                               | le Entrega: | •                 |
| Eletrônicas Publicadas                                             |                                         | S                                          | o de Aquisição:<br>elecione         |                                             |                                        |                                     |                                             |                                |                                                 | •                                                                                     | CPF/CNPJ Ver                                              | icedor:     |                   |
| Serviços<br>Passo a Passo do Fornecedor                            |                                         | Sis                                        | temática de aqu<br>elecione         | isição:                                     |                                        | •                                   | Forma de aquisi<br>Selecione                | ção:                           |                                                 |                                                                                       | *                                                         |             |                   |
| Cotação Eletrônica<br>Legislação Estadual sobre Cota<br>Eletrônica | ação                                    | Obje                                       | eto da Contrataçi<br>isar   Limpar  | ăo:                                         |                                        | Æ                                   | Descrição do Ite                            | em:                            |                                                 |                                                                                       | Cód. Item:<br>503160                                      |             |                   |
| Órgãos Vinculados                                                  |                                         | Relátó                                     | rio da Pesquisa                     |                                             |                                        |                                     |                                             |                                |                                                 | ** <b>*</b> 1                                                                         |                                                           |             | 8 » »»            |
| ETICE - Tecnologia<br>SEPLAG - Planejamento                        |                                         | ×8                                         | N°<br>PUBLICAÇÃO<br>- VIPROC        | ABERTURA<br>DA<br>PROPOSTA                  | SISTEMÁTICA -<br>FORMA DE<br>AQUISIÇÃO | N° EDITA<br>- ENTRE                 | L - CONTRATAN<br>3A                         | TE CPF/C                       | NPJ - NOME<br>ECEDOR                            | CÓDIGO - DESC<br>- MARCA                                                              | RIÇÃO DO ITEM                                             | Q TD.       | VALOR<br>UNITÁRIO |
| SESA - Saúde<br>SEDUC - Educação                                   | -                                       |                                            | <u>2017/10445 -</u><br>0708748/2017 | 08/0 <mark>6/2017</mark><br>14:00           | CHAMADA PÚBLICA -                      | 20170001<br>PERBOAY<br>Itaitinga    | - EEFM<br>RE E SILVA -                      | E DE<br>SERVI                  | AGROPECUARIA<br>N.S.APARECIDA<br>A              | 503160 - ABACATE<br>MEDIO OU GRANI<br>QUALIDADE, TRAI<br>EM MONOBLOCO<br>FRES coopaag | E, TAMANHO<br>DE, 1º<br>NSPORTADOS<br>S PLASTICOS<br>Jro  | 100,0000    | 4,10              |
|                                                                    | ок                                      | 2                                          | <u>2017/09540 -</u><br>3169198/2017 | 31/05/2017<br>17:00                         | CHAMADA PÚBLICA -                      | 20170002<br>MARIA AN<br>Juazeiro d  | - EEFM DONA<br>IÉLIA BEZERRA -<br>lo Norte  | 20.190<br>COOP<br>COOP         | 0.238/0001-34 -<br>AEFARC<br>ERATIVA DOS AG     | 503160 - ABACATE<br>MEDIO OU GRANI<br>QUALIDADE, TRAI<br>EM MONOBLOCO<br>FRES Do prod | E, TAMANHO<br>DE, 1ª<br>NSPORTADOS<br>S PLASTICOS<br>utor | 320,0000    | 5,30              |
| Acesso Rápido<br>Do que você PRECISA?                              |                                         |                                            | <u>2017/09505 -</u><br>0859290/2017 | 02/06/2017<br>14:00                         | CHAMADA PÚBLICA -                      | 20170001<br>GOVERN<br>TÁVORA        | - EEFM<br>ADOR VIRGÍLIO<br>Fortaleza        | 22016<br>COOP<br>AGRO<br>ESTAD | 516000167 -<br>ERATIVA<br>PECUARIA DO           | 503160 - ABACATE<br>MEDIO OU GRANI<br>QUALIDADE, TRAI<br>EM MONOBLOCO<br>FRES coopaed | E, TAMANHO<br>DE, 1ª<br>NSPORTADOS<br>S PLASTICOS<br>e    | 200,0000    | 5,90              |
| Selecione<br>TELEFONES ÚTEIS                                       | •                                       |                                            | 2017/08677 -<br>2760623/2017        | 25/05/2017<br>14:00                         | CHAMADA PÚBLICA -                      | 20170002<br>INDÍGENA<br>TABOSA -    | - ESCOLA<br>DE MONSENHOR<br>Monsenhor Tabos | R 01674<br>DA SIL              | 636326 - ALAN<br>VA SIQUEIRA                    | 503160 - ABACATE<br>MEDIO OU GRANI<br>QUALIDADE, TRAI<br>EM MONOBLOCO<br>FRES AGF     | E, TAMANHO<br>DE, 1ª<br>NSPORTADOS<br>S PLASTICOS         | 101,0000    | 7,00              |
| Conseplan - (71) 3241.2025                                         | -                                       |                                            | <u>2017/08025 -</u><br>0945286/2017 | 19/05/2017<br>09:00                         | CHAMADA PÚBLICA -                      | 20170001<br>BEVILÁQI                | - EEFM CLÓVIS<br>JA - Fortaleza             | 22016<br>COOP<br>AGRO<br>ESTAD | 516000167 -<br>ERATIVA<br>PECUARIA DO           | 503160 - ABACATE<br>MEDIO OU GRANI<br>QUALIDADE, TRAI<br>EM MONOBLOCO<br>FRES SM      | E, TAMANHO<br>DE, 1ª<br>NSPORTADOS<br>S PLASTICOS         | 70,0000     | 4,50              |

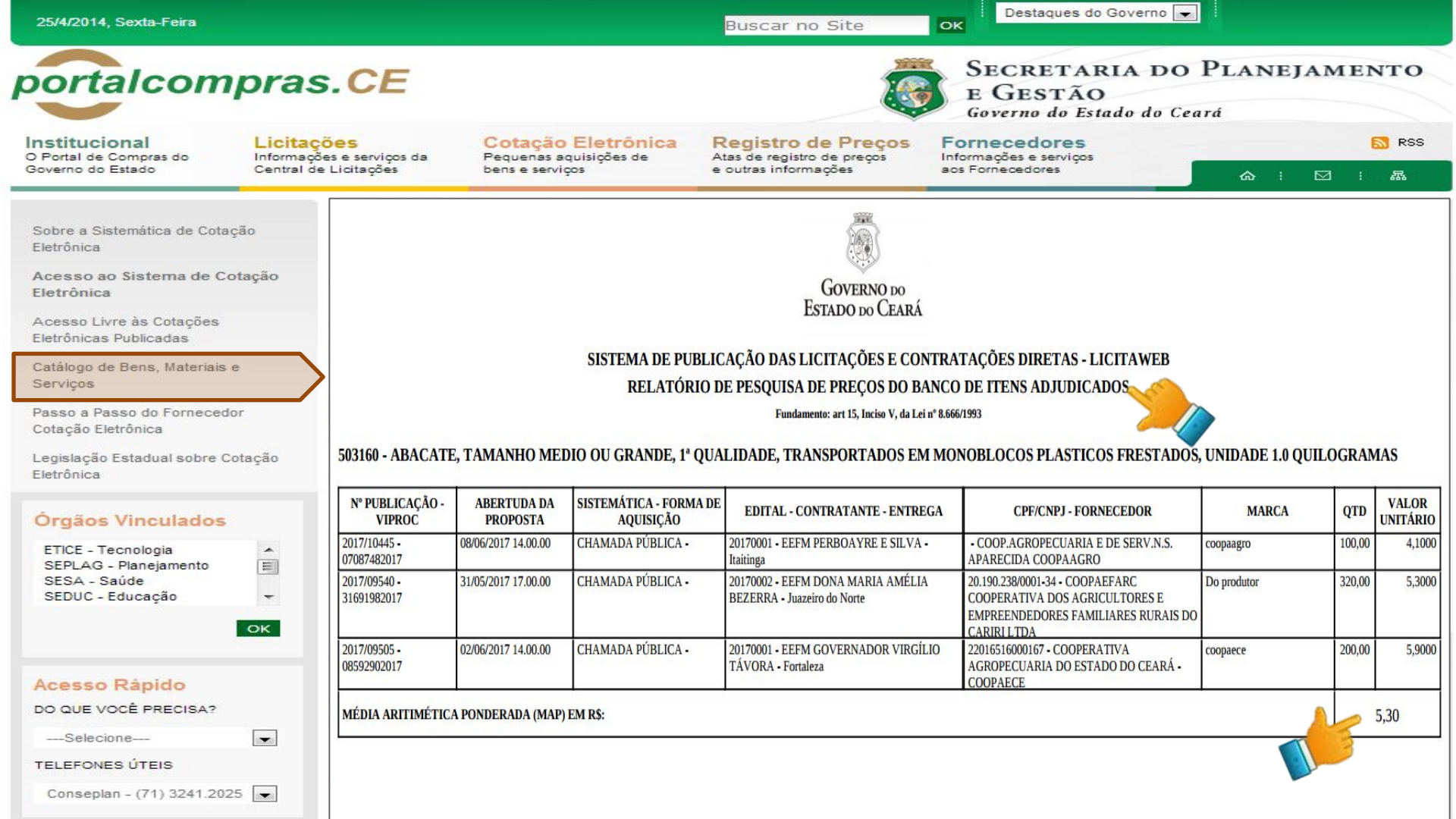

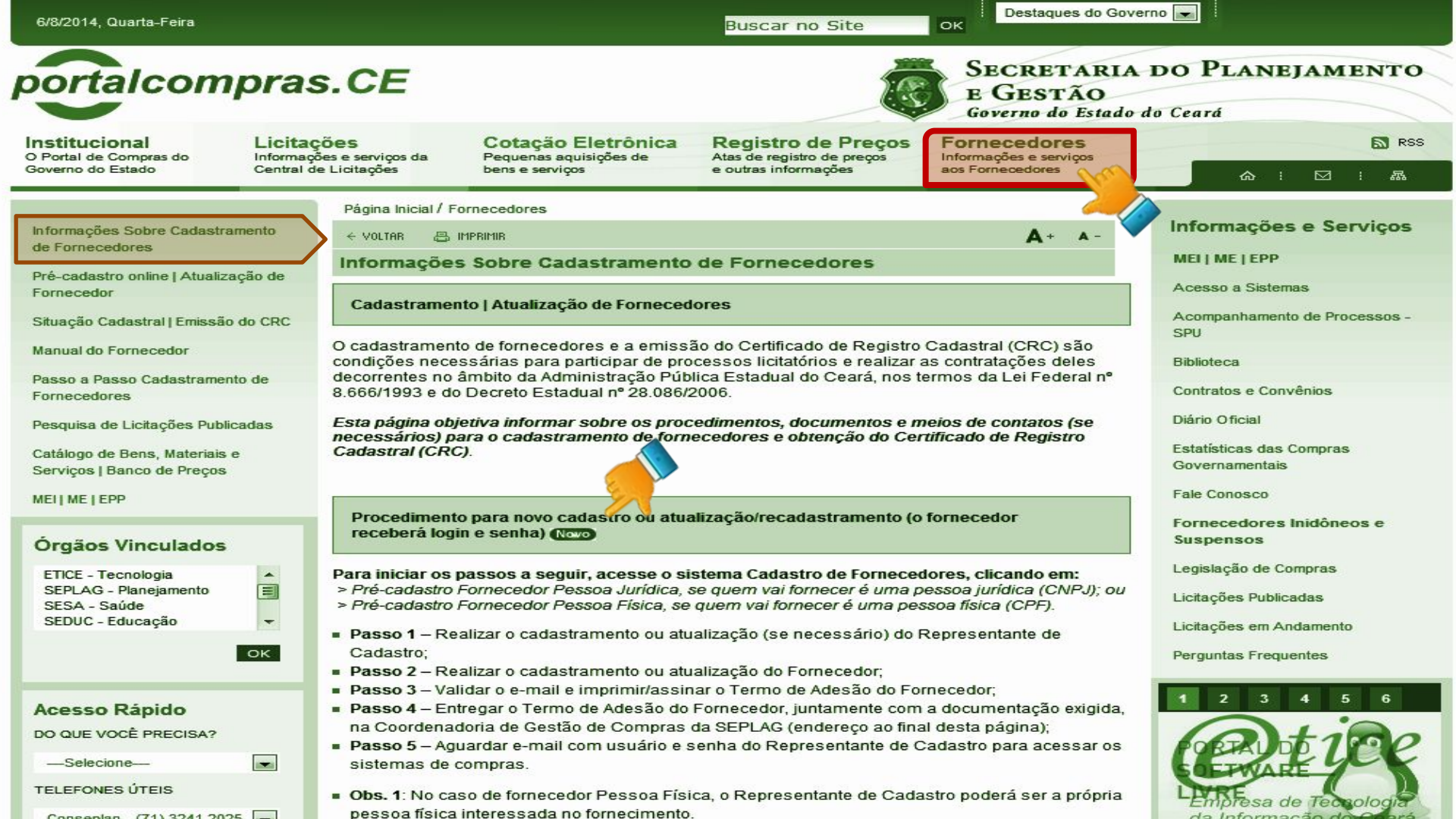

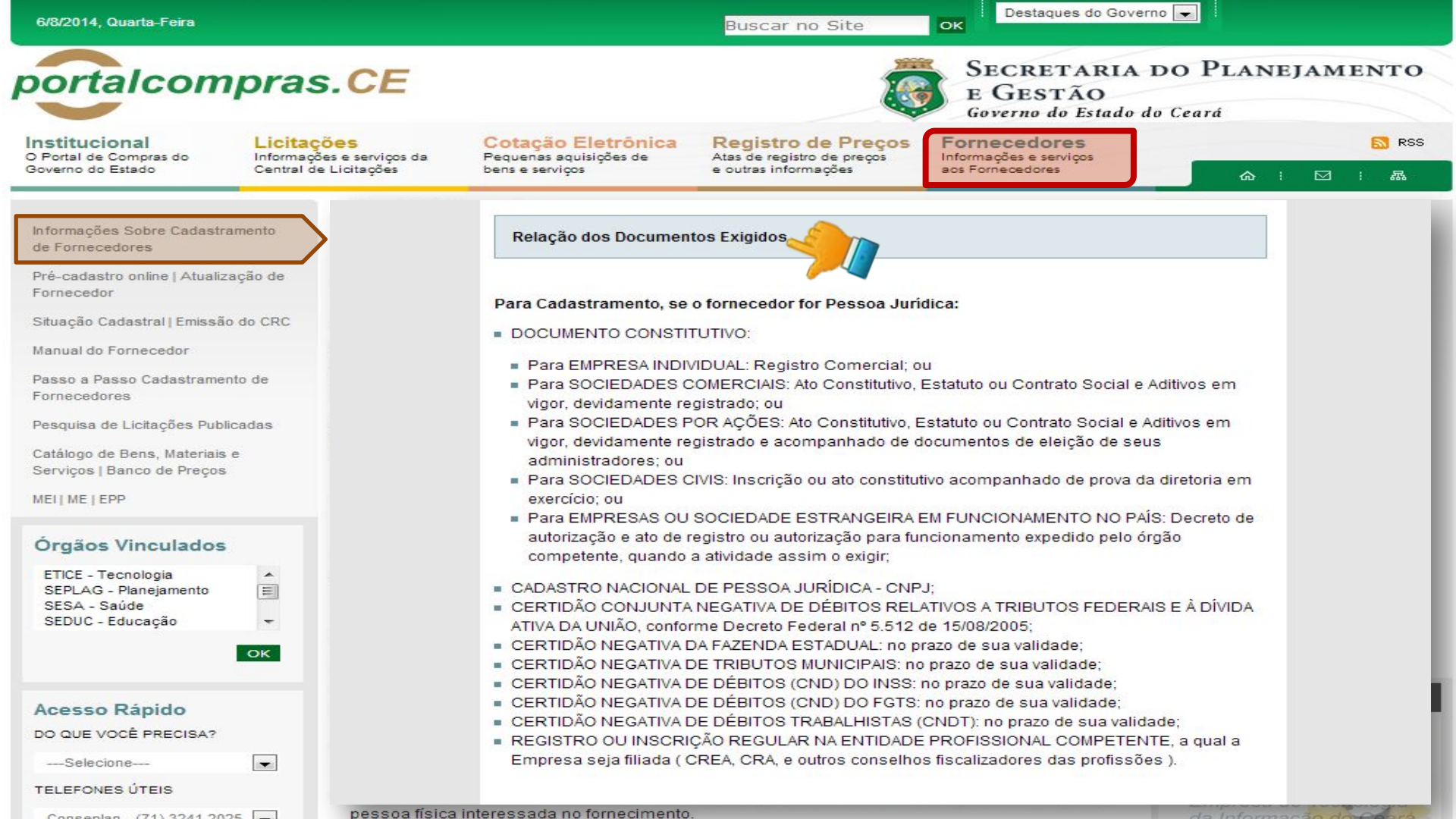

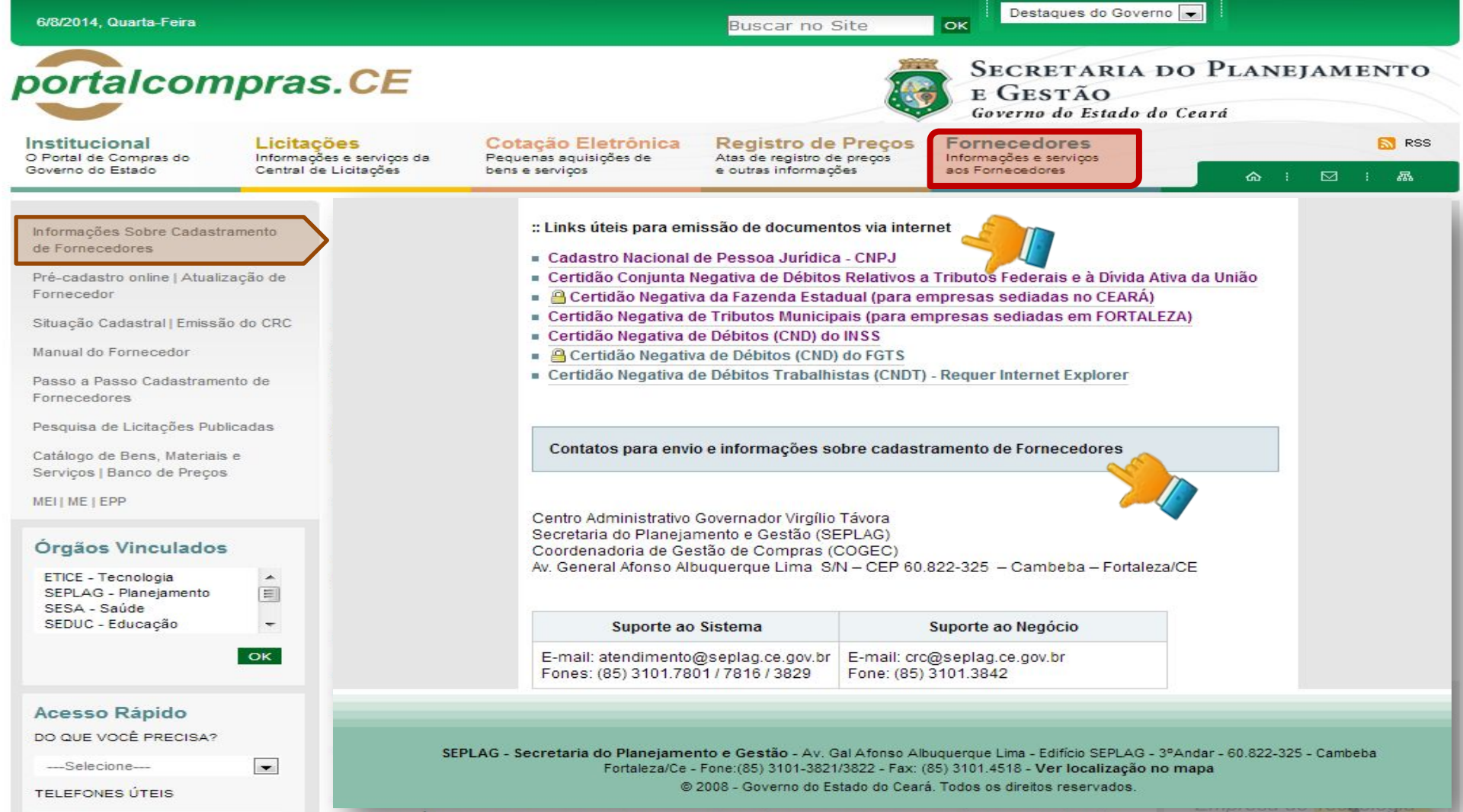

pessoa física interessada no fornecimento.

Canadalan (74) 2244 2025

da Informação do Coará

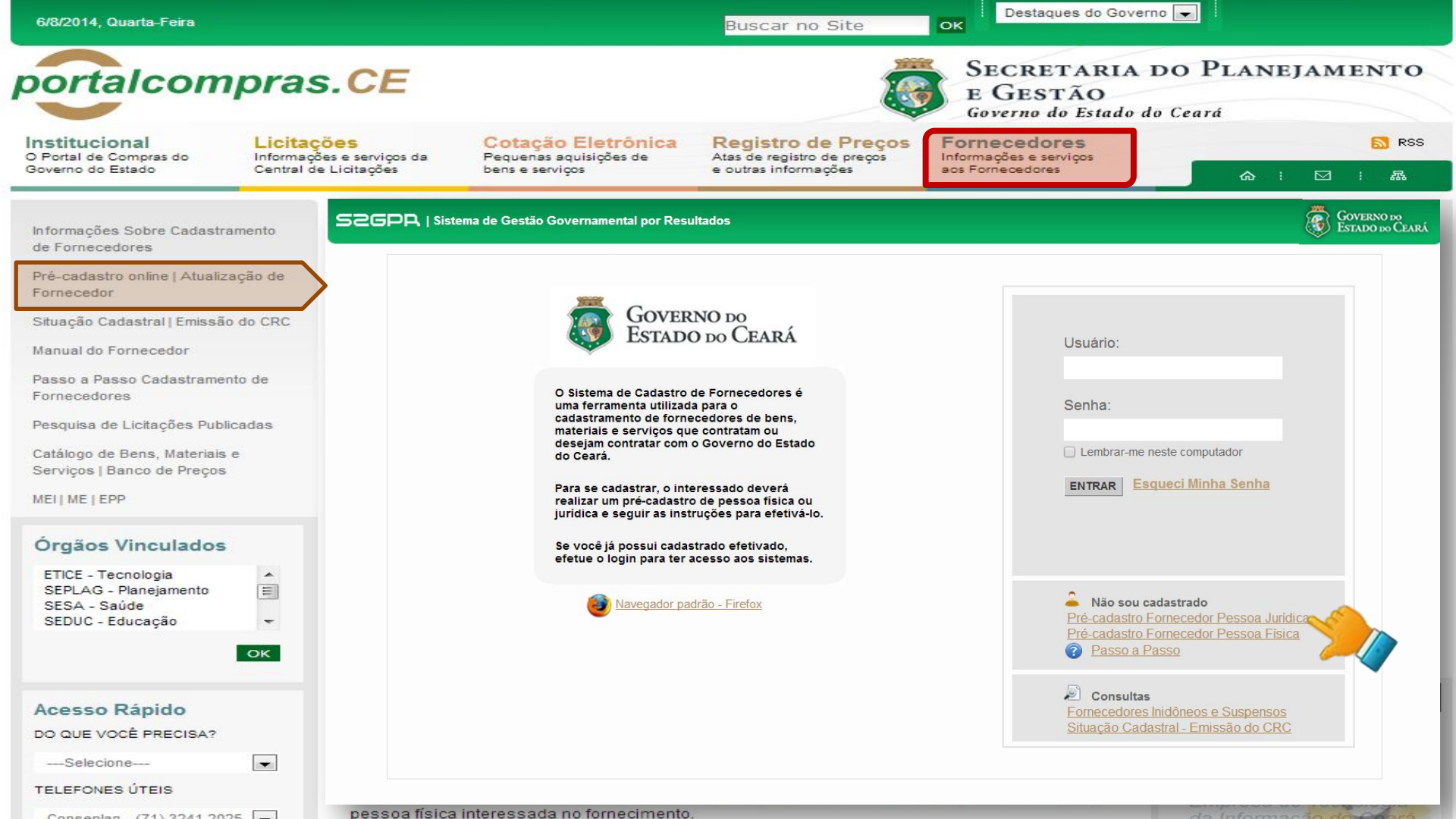

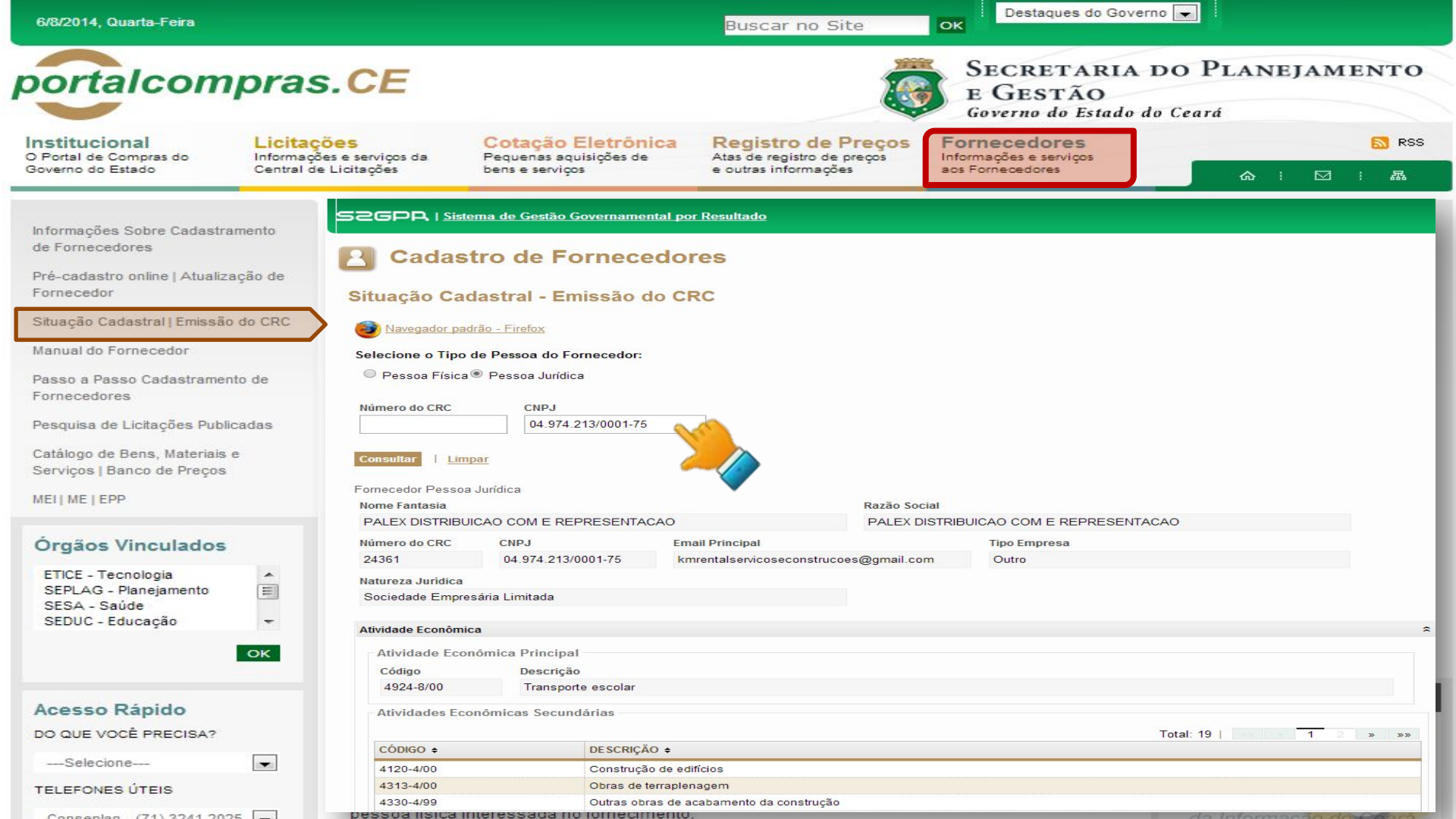

| Buscar no Site                                                                                                    | Destaques do Governo                                                                                                    |
|----------------------------------------------------------------------------------------------------|----------------------------------------------------------------------------------------------------|
| ter en en en en en en en en en en en en en                                                                                                    | SECRETARIA DO PLANEJAMENTO<br>E GESTÃO<br>Governo do Estado do Ceará                                                                                                    |
| Cotação Eletrónica<br>Pequenas aquisições de<br>bens e serviços Registro de Preços<br>Atas de registro de preços<br>e outras informações                                                                                                    | Fornecedores Serviços aos Fornecedores ♠ 1 ☑ 1 ↔                                                                                                    |
| Governo<br>Estado do C<br>Secretaria do Planeja<br>e Gestão<br>CERTIFICADO DE REGISTRO CADA                                                                                                    | DO<br>EARÁ<br>mento<br>STRAL - Nº 24361                                                                                                    |
| ara fins de direito, que o fornecedor abaixo identificado apresenta, até a dat<br>Fornecedores do Governo do Es<br>IDENTIFICAÇÃO DO FORNE<br>PALEX DISTRIBUICAO COM E REPRESENTACAO<br>13/0001-75                                                                                                    | a e horário da emissão deste documento, situação regular no Cadastro de<br>tado do Ceará.<br>CEDOR                                                                                                    |
|                                                                                                    |                                                                                                    |
| O COMPLEMENTO TIPO                                                                                                    | EMISSÃO VALIDADE EMISSOR                                                                                                    |
| 2A5B CERTIDÃO CONJUNTA NEGATIVA DE DÉBITOS-TRIBUTOS FEDERA<br>CERTIDÃO NEGATIVA DA FAZENDA ESTADUAL<br>82907774 CERTIDÃO NEGATIVA DE DÉBITOS (CND) DO FGTS<br>1213 CERTIDÃO NEGATIVA DE DÉBITOS (CND) DO INSS<br>CERTIDÃO NEGATIVA DE TRIBUTOS MUNICIPAIS<br>REGISTRO OU INSCRIÇÃO NA ENT. PROF. COMPETENTE DO CONSE<br>CERTIDÃO NEGATIVA DE DÉBITOS TRABALHISTAS (CNDT) | IS E À DIVIDA ATIVA DA UNIÃO<br>08/08/2013 04/02/2014 CE<br>01/08/2013 30/09/2013 CE<br>27/08/2013 26/09/2013 CE<br>11/07/2013 07/01/2014 CE<br>01/08/2013 30/10/2013 CE<br>ELHO REGIONAL-CRA<br>09/04/2013 31/12/2013 CE<br>01/08/2013 28/01/2014 CE<br>01/08/2013 28/01/2014 CE                                                                                                    |
| NÔMICA PRINCIPAL<br>Transporte escolar<br>DNÔMICAS SECUNDÁRIAS<br>Construção de edifícios<br>Obras de terraplenagem<br>Outras obras de acabamento da construção<br>Impermeabilização em obras de engenharia civil<br>Serviços especializados para construção não especificados anteriormente                                                                             |                                                                                                    |
|                                                                                                    | Cotação Eletrônica<br>Pequenas aquisições de<br>bens e serviços       Registro de preços<br>e outras informações         Pequenas aquisições de<br>bens e serviços       Atas de registro de preços<br>e outras informações         Secretaria do Planeja<br>e Gestão         Cotação Eletrônica<br>Pequenas aquisições de<br>bens e serviços         Secretaria do Planeja<br>e Gestão         Cotação Do Formecedor abaixo identificado apresenta, até a dat<br>Fornecedores do Governo do Esis         PALEX DISTRIBUICAO COM E REPRESENTACÃO         130001-75         DOCUMENTAÇÃO COMPLEMENTAR I<br>CERTIDÃO NEGATIVA DE DÉBITOS ITABUTAS PEDERA<br>CERTIDÃO NEGATIVA DE DÉBITOS ITABUTAS PEDERA<br>CERTIDÃO NEGATIVA DE DÉBITOS ITABUTAS PEDERA<br>CERTIDÃO NEGATIVA DE DÉBITOS ITABUTAS PEDERA<br>CERTIDÃO NEGATIVA DE DÉBITOS ITABUTAS PEDERA<br>CERTIDÃO NEGATIVA DE DÉBITOS ITABUTAS<br>CERTIDÃO NEGATIVA DE DÉBITOS ITABUTAS<br>CERTIDÃO NEGATIVA DE DÉBITOS ITABUTAS<br>CERTIDÃO NEGATIVA DE DÉBITOS ITABUTAS<br>CERTIDÃO NEGATIVA DE DÉBITOS ITABUTAS<br>CERTIDÃO NEGATIVA DE DÉBITOS ITABUTAS<br>CERTIDÃO NEGATIVA DE DÉBITOS ITABUTAS<br>CERTIDÃO NEGATIVA DE DÉBITOS ITABUTAS<br>CERTIDÃO NEGATIVA DE DÉBITOS ITABUTAS<br>CERTIDÃO NEGATIVA DE DEBITOS ITABUTAS<br>CERTIDÃO NEGATIVA DE DÉBITOS ITABUTAS CONSI<br>CERTIDÃO NEGATIVA DE DEBITOS ITABALHISTAS (CNDT)         ALVARÁ SANITÁRIO<br>1000MICAS SECUNDÁRIAS         • ONSINCES ECONÔMICAS DO FONSE<br>CERTIDÃO NEGATIVA DE DÉBITOS ITABALHISTAS (CNDT) |

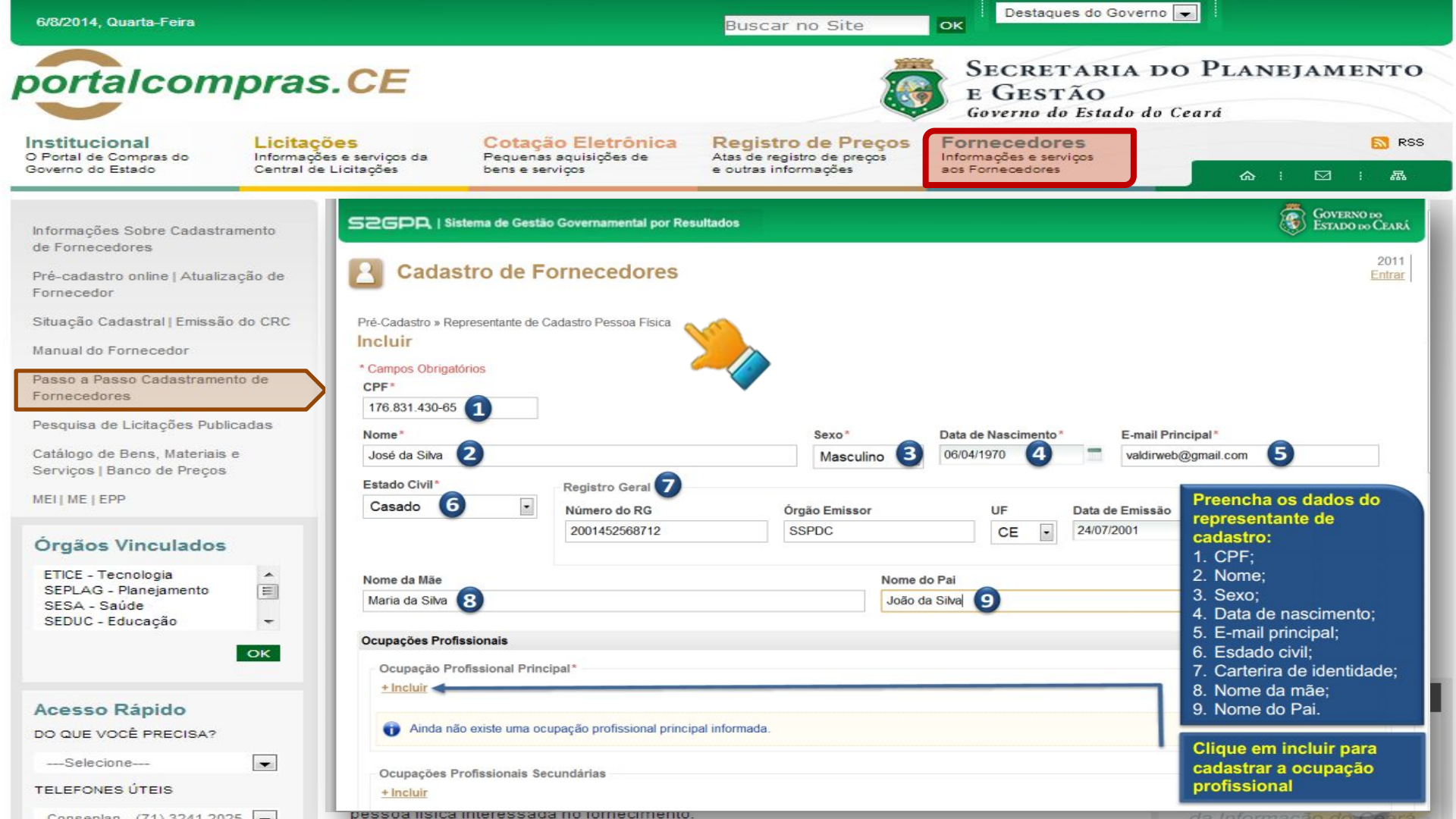

| 6/8/2014, Quarta-Feira                                                                       |                          |                                                      |                        |                               | Buscar no Site                                                                                                | ок                                       | Destaques                          | do Governo [                |                           |                                        |
|----------------------------------------------------------------------------------------------|--------------------------|------------------------------------------------------|------------------------|-------------------------------|----------------------------------------------------------------------------------------------------|------------------------------------------|------------------------------------|-----------------------------|---------------------------|----------------------------------------|
| portalcom                                                                                    | pras.                    | CE                                                   |                        |                               |                                                                                                    | <b>I</b>                                 | SECRETA<br>E GESTÃ<br>Governo do E | ARIA DO<br>O<br>Estado do O | O PLAN                    | EJAMENT                                |
| O Portal de Compras do                                                                       | Licitaçõe<br>Informações | e serviços da                                        | Cotaçã<br>Pequenas     | ão Eletrôn<br>s aquisições de | ca Registro de Pre<br>Atas de registro de preç                                                                | ços Foi                                  | mações e serviço                   | bs                          |                           | <b>5</b> F                             |
| Informações Sobre Cadastra                                                                   | mento                    | Licita                                               | web                    |                               |                                                                                                    |                                          |                                    |                             | ŵ                         | : 🖂 : क                                |
| Pré-cadastro online   Atualiza<br>Fornecedor                                                 | ição de                  | Publicação » Visuali<br>Pesquisar<br>Nº da Publicaçã | o Nº Viproc            | s Disponíveis                 | ital: Ó                                                                                                    | rgão/Entidade C                          | ontratante :                       |                             |                           |                                        |
| Situação Cadastral   Emissão<br>Manual do Fornecedor                                         | do CRC                   | N° EDOWEB                                            |                        | Sel                           | ecione •                                                                                                    | Selecione                                |                                    |                             |                           | •                                      |
| Passo a Passo Cadastramen<br>Fornecedores                                                    | to de                    | Natureza da Ad                                       | uisição:               |                               |                                                                                                    |                                          |                                    | -                           | Inicio Esperan            | do Realização:                         |
| Pesquisa de Licitações Public<br>Catálogo de Bens, Materiais e<br>Serviços   Banco de Preços | adas 🔪                   | Tipo de Aquisio<br>Selecione                         | ;ão:                   |                               |                                                                                                    |                                          |                                    | •                           | Abertura Prop             | ostas:                                 |
| MEI   ME   EPP                                                                               |                          | Sistemática de<br>Selecione                          | aquisição:             |                               | Forma de aquis                                                                                                | ição:                                    |                                    | *                           |                           |                                        |
| Órgãos Vinculados                                                                            |                          | Objeto da Contra                                     | atação:                |                               | Descrição do item:                                                                                            | 2                                        | Status:<br>Selecione               | •                           | Microrregião<br>Selecione | de Entrega:<br>▼                       |
| ETICE - Tecnologia<br>SEPLAG - Planejamento<br>SESA - Saúde<br>SEDUC - Educação              | ▲<br>Ⅲ<br>►              | Pesquisar<br>Visualizar                              |                        |                               |                                                                                                    |                                          |                                    | 1 2 3 4                     |                           | 8 9 10 <b>x x</b>                      |
|                                                                                              | ОК                       | Nº DA<br>PUBLICAÇÃ                                   | STATUS                 | N° VIPROC                     | OBJETO DA CONTRATAÇÃO                                                                                         | N° EDITAL - 0<br>ENTREGA                 | CONTRATANTE -                      | SISTEMÁTICA<br>AQUISIÇÃO    | A - FORMA DE              | ACOLHIMENTO -<br>ABERTURA              |
|                                                                                              |                          | ② 2016/14301                                         | Publicada              | 4710140/2016                  | MATERIAL DE ESCRITÓRIO                                                                                        | 20160194 - C0<br>GAS DO CEAR             | OMPANHIA DE<br>RA - Fortaleza      | DISPENSA PO<br>COTAÇÃO ELE  | R VALOR -<br>TRÔNICA      | 19/07/2016 12:00 -<br>20/07/2016 12:00 |
| Acesso Rápido                                                                                |                          | 0 2016/14300                                         | Finalizada             | 2890169/2018                  | Serviço de mão de obra terceirizada<br>para atender as necessidades<br>administrativas do centro de formaç    | 20160000 - SE<br>ESPORTE - Fo            | ECRETARIA DO<br>ortaleza           | DISPENSA PO                 | R OBJETO -                | - 20/04/2016 12:00                     |
| Soluciono                                                                                    |                          | 0 2016/14298                                         | Publicada              | 4705783/2016                  | Material de Expediente                                                                                        | 20160006 - EE<br>MOREIRA DE<br>Novos     | EM ALICE<br>OLIVEIRA - Sítios      | CONVITE - ME                | NOR PREÇO                 | 19/07/2016 12:00 -<br>26/07/2016 12:30 |
| TELEFONES ÚTEIS                                                                              |                          | 2016/14296                                           | Recebendo<br>propostas | 3576220/2016                  | AQUISIÇÃO URGENTE DE 120<br>RESMAS DE PAPEL A4 GRAMATURA<br>75G/M2 DIMENSÕES 210X297<br>MM,ALTA ALVURA, COR B | 20160008 - HO<br>SAUDE MENT<br>MESSEJANA | OSPITAL DE<br>AL DE<br>- Fortaleza | DISPENSA PO<br>COTAÇÃO ELE  | R VALOR -                 | 19/07/2018 11:30 -<br>20/07/2018 11:30 |
|                                                                                              |                          | nessoa física                                        | interessed             | a no fornacio                 | aento                                                                                                    |                                          |                                    |                             | 1 1 1                     | 1                                      |

| portalcomp                                                                             | ras.                                       | CE                                                                                                    |                                                                                     |                                                                           |                                                                                   | <b>I</b>                                                                                                    | SECRETA<br>E GESTÃO<br>Governo do Es                                                                                                    | RIA I<br>D<br>tado di                                                                     | DO PL                                                                                                    | ANEJ                                                                    | AME                    | лто                        |
|----------------------------------------------------------------------------------------|--------------------------------------------|----------------------------------------------------------------------------------------------------|-------------------------------------------------------------------------------------|---------------------------------------------------------------------------|-----------------------------------------------------------------------------------|----------------------------------------------------------------------------------------------------|----------------------------------------------------------------------------------------------------|-------------------------------------------------------------------------------------------|----------------------------------------------------------------------------------------------------|-------------------------------------------------------------------------|------------------------|----------------------------|
| Institucional De Portal de Compras do In<br>Governo do Estado                          | icitações<br>formações e<br>entral de Lici | serviços da<br>itações                                                                                                    | Cotação I<br>Pequenas aqu<br>bens e serviço                                         | Eletrônica<br>uisições de<br>xs                                           | Registro de P<br>Atas de registro de p<br>e outras informações                    | reços Fo<br>info<br>s                                                                                                    | ormecedores<br>ormações e serviços<br>s Fornecedores                                                                                                    |                                                                                           |                                                                                                    | <u>ه</u> :                                                              | ⊠ :                    | 🔝 RSS<br>品                 |
| Informações Sobre Cadastrament<br>de Fornecedores<br>Pré-cadastro online l Atualização | to Pr<br>C<br>N° (<br>de 20                | romotor da Licita<br>COMPANHIA DE<br>da Publicação<br>016/14301                                                                                                   | ação<br>: GAS DO CEARA<br>Nº Viproc:<br>4710140/2016                                | № do Edital:<br>20160194                                                  | Moeda:<br>Real                                                                    | Gestor de Co<br>GERALDO                                                                                                    | ompras<br>PINHEIRO FILHO<br>atus da Cotação<br>Publicada                                                                                                    |                                                                                           |                                                                                                    |                                                                         |                        |                            |
| Fornecedor<br>Situação Cadastral   Emissão do C                                        | CRC N                                      | atureza da Aquis<br>MATERIAL DE C                                                                                                    | sição:<br>ONSUMO                                                                    |                                                                           |                                                                                   |                                                                                                    |                                                                                                    |                                                                                           | A0<br>1                                                                                                    | colhimento:<br>9/07/2016 1                                              | 12:00                  |                            |
| Passo a Passo Cadastramento de<br>Fornecedores<br>Pesquisa de Licitações Publicada     |                                            | Tipo de Aquisição:     COMI       MATERIAL DE EXPEDIENTE     COMI       Objeto da Contratação     TERMO DE PARTICIPAÇ       MATERIAL DE ESCRITÓRIO     DECRETO N° |                                                                                     |                                                                           |                                                                                   |                                                                                                    |                                                                                                    | NHIA DE GA<br>ETRÔNICA (<br>0 Nº <b>20160194</b><br>397, DE 21 DI<br>PREÂMBU              | AS DO CEARA<br>COEP) N° 2016/14<br>- VIPROC N° 4<br>E SETEMBRO DE<br>LO                                       | 4301<br>47101402016<br>2 2006                                           |                        |                            |
| Catálogo de Bens, Materiais e<br>Serviços   Banco de Preços<br>MEI   ME   EPP          | D                                          | ocumentos do                                                                                                    | Edital                                                                              | UMENTO                                                                    |                                                                                   | Termo de Partici<br>nos t<br>a) Dados da Unidad<br>- Órgão/Entid<br>- Unidade Ad<br>Responsável p<br>- Nome: GEI                            | pação, via meio eletrônico, para<br>ermos do Decreto Estadual nº 28,<br>e Gestora:<br>ade: COMPANHIA DE GAS D<br>ministrativa: GERAS<br>ela Cotação Eletrônica:<br>RALDO PINHEIRO FILHO | 1 a seleção da<br>397 / 2006, do o<br>O CEARA - 73.                                       | melhor proposta par<br>bjeto relacionado no<br>.759.185/0001-96                                               | ra aquisiça<br>item 'b' des                                             | ensa de licita<br>ulo. | ção,                       |
| Órgãos Vinculados<br>ETICE - Tecnologia<br>SEPLAG - Planejamento<br>SESA - Saúde       | Gr                                         | Download     upos de l                                                                                                    | TermoDeParticipad                                                                   | cao_20160194.pdf                                                          |                                                                                   | - Telefone: B<br>- E-mail: lais<br>b) Objeto: MATI<br>- Justificativa<br>- Naturaza e t<br>- Itens/Grupo:<br>COD, cc<br>CATALAGOIT<br>11312 | 532666963<br>.almeida@cegas.com.br<br>ERIAL DE ESCRITÓRIO - con<br>da Necessidade do Objeto: ATED<br>ipo de aquisição: MATERIAL D<br>s:<br>                                             | forme especific;<br>IDER PLANEJ<br>E CONSUMO<br>DESCRIÇÍ<br>IRANCA TRANSP<br>ENCADERNAÇÃO | ação abaixo:<br>AMENTO E REPC<br>- MATERIAL DE F<br>AO DO ITEM<br>ARENTE, PLASTICA, I<br>1: PLASTICO, BRANCA, | DSIÇÃO DE ESTO<br>EXPEDIENTE<br>DIMENSÕES 210 X 29<br>, TRANSPARENTE, D | 7MM.<br>IMENSÕES 100   | <b>TD</b><br>0,00          |
| SEDUC - Educação                                                                       | C Ite                                      | Nenhum regis                                                                                                    | stro encontrado.                                                                    |                                                                           |                                                                                   | 183156                                                                                                    | TINTĂ PĂRĂ CĂRÎMBO, COR AZ<br>MARCA DO FABRICANTE, FRASC                                                                                                    | UL, SEM OLEO, I<br>O 40.0 ML.Obs.:TI                                                      | MBALAGEM COM IDI                                                                                              | TO TAL                                                                  | ODUTO,<br>AZUL – 3,    | 00                         |
| Acesso Rápido<br>Do QUE VOCÊ PRECISA?                                                  | ITE                                        | CAPA PARA<br>CAPA PARA<br>AVULSO 1.1<br>Und. Forn.<br>ENCADERI                                                                                                    | ÃO DO ITEM<br>ENCADERNAÇÃO, E<br>0 UN<br>: AVULSO - 1.0 UN Se<br>NAÇÃO: PLÁSTICO, B | RANCA TRANSPAR<br>IViço: Não Item c/ n<br>RANCA, TRANSPAR                 | RENTE, PLÁSTICA, DIMENS<br>narca: Sim Cod. Cat.: 11312<br>RENTE, DIMENSÕES 210X25 | ÕES 210 X 297MM,<br>2 Obs: CAPA PARA<br>97MM – AVULSO                                                                                       | FORNECEDOR                                                                                                    | QTDE.                                                                                     | MELHOR                                                                                                    | MELHOR                                                                  | MARCA                  | Aberto<br>para<br>proposta |
| TELEFONES ÚTEIS                                                                        |                                            | 2 TINTA PAR.<br>MARCA DO<br>Und. Form.<br>CARIMBO S                                                                                                    | A CARIMBO, COR AZI<br>FABRICANTE, FRAS<br>FRASCO - 40.0 ML S<br>SEM ÓLEO NA COR A   | UL, SEM OLEO, EM<br>CO 40.0 ML<br>Serviço: Não Item c/<br>ZUL – EMBALAGEN | BALAGEM COM IDENTIFIC<br>marca: Sim Cod. Cat.: 183<br>COM 40ML.                   | AÇÃO DO PRODU<br>156 Obs: TINTA PA                                                                                                    | ro,<br>RA                                                                                                    | 3,00                                                                                      |                                                                                                    |                                                                         |                        | Aberto<br>para<br>proposta |

| 6/8/2014, Quarta-Feira                                                          |                                      |                                          |                              |                     |                                   |                                            | Buscar no S                                               | Site                          | OK Destaques do Governo                                                 |                              |                  |      |
|---------------------------------------------------------------------------------|--------------------------------------|------------------------------------------|------------------------------|---------------------|-----------------------------------|--------------------------------------------|-----------------------------------------------------------|-------------------------------|-------------------------------------------------------------------------|------------------------------|------------------|------|
| portalcom                                                                       | pras                                 | .CE                                      | Ŧ                            |                     |                                   |                                            |                                                           | <b>K</b>                      | SECRETARIA D<br>E GESTÃO<br>Governo do Estado do                        | O PLANEJA<br>Ceará           | MEN              | го   |
| O Portal de Compras do<br>Governo do Estado                                     | Licitaçõ<br>Informaçõe<br>Central de | <b>bes</b><br>is e serviçi<br>Licitações | os da<br>s                   | Co<br>Pequi<br>bens | tação l<br>uenas aqu<br>e serviço | Eletrônica<br>Jisições de<br>S             | Registro de<br>Atas de registro de<br>e outras informação | Preços<br>e preços<br>ões     | Fornecedores<br>Informações e serviços<br>aos Fornecedores              | <b>A</b> :                   | <mark>⊠</mark> : | RSS  |
| Informações Sobre Cadastra<br>de Fornecedores<br>Pré-cadastro online I Atualiza | mento<br>acão de                     | Inicid                                   | Catá                         | logo<br>s           | de M                              | ateriais                                   |                                                           |                               |                                                                         |                              |                  |      |
| Fornecedor<br>Situação Cadastral   Emissão                                      | do CRC                               | Itens ><br>Pese                          | ⊳> Descriçi<br><b>quisar</b> | ăo Comple           | eta                               |                                            |                                                           |                               |                                                                         |                              |                  |      |
| Manual do Fornecedor                                                            |                                      | Cóc                                      | digo                         |                     | Descrição                         |                                            |                                                           |                               |                                                                         |                              |                  |      |
| Passo a Passo Cadastramen                                                       | to de                                |                                          |                              |                     |                                   |                                            |                                                           |                               |                                                                         |                              |                  |      |
| Fornecedores                                                                    | 2                                    | Digi                                     | te o Código.                 |                     | Digite a desc                     | rição.                                     |                                                           |                               |                                                                         |                              |                  |      |
| Pesquisa de Licitações Public                                                   | cadas                                | Nor                                      | ne do Mate                   | erial/Servi         | ço                                |                                            |                                                           |                               | Tipo Categoria:                                                         |                              |                  |      |
|                                                                                 |                                      | Digi                                     | te o nome d                  | Material/S          | ervico                            |                                            |                                                           |                               | Selecione   Escolha o Tino da Categoria                                 |                              |                  |      |
| Catalogo de Bens, Materiais e<br>Servicos I Banco de Precos                     |                                      | Gru                                      | po Materia                   | d:                  |                                   |                                            |                                                           |                               | Loosing o npo de calogona.                                              |                              |                  |      |
| Serviços (Burico de Treços                                                      |                                      | S                                        | elecione                     | -                   |                                   |                                            |                                                           |                               | •                                                                       |                              |                  |      |
| MEI   ME   EPP                                                                  |                                      | Esc                                      | olha o Grupo                 | desejado.           |                                   |                                            |                                                           |                               |                                                                         |                              |                  |      |
|                                                                                 |                                      | Cla                                      | sse Materi                   | al:                 |                                   |                                            |                                                           |                               |                                                                         |                              |                  |      |
| Órgãos Vinculados                                                               |                                      | S                                        | elecione                     | •                   |                                   |                                            |                                                           |                               |                                                                         |                              |                  |      |
| ETICE Taggalagia                                                                |                                      | Esc                                      | olha a Class                 | e.                  |                                   |                                            |                                                           |                               |                                                                         |                              |                  |      |
| SEPLAG - Planejamento<br>SESA - Saúde<br>SEDUC - Educação                       |                                      | Pesqu                                    | uisar                        | impar               |                                   |                                            |                                                           |                               |                                                                         |                              |                  |      |
|                                                                                 | OK                                   | Visua                                    | lizar                        |                     |                                   |                                            |                                                           |                               | <u>**</u> <b>1</b> 2 3                                                  |                              |                  | > >> |
|                                                                                 |                                      | <b>1</b>                                 | ITEM                         | GRUPO               | CLASSE                            | DESCRIÇÃO                                  |                                                           |                               |                                                                         | UNIDADE<br>FORNECIMENTO      | COK              | D EM |
| Acesso Rápido                                                                   |                                      |                                          | 503160                       | 89                  | 15                                | ABACATE, TAMAN<br>PLASTICOS FRES           | NHO MEDIO OU GRANDE<br>STADOS, UNIDADE 1.0 QI             | , 1ª QUALIDADE<br>UILOGRAMAS  | E, TRANSPORTADOS EM MONOBLOCOS                                          | UNIDADE 1.0<br>QUILOGRAMAS   | Sim (75)         | Sim  |
| DO QUE VOCÊ PRECISA?                                                            |                                      |                                          | 13820                        | 89                  | 15                                | ABACAXI, COM D<br>CALDA, PESO LIC<br>GRAMA | ADOS DE IDENTIFICACA<br>QUIDO DE ACORDO COM               | O,MARCA DO F<br>I RESOLUCAO M | ABRICANTE, PRAZO DE VALIDADE, EM<br>NORMATIVA Nº9/78-ANVISA, LATA 380.0 | LATA 380.0<br>GRAMA          | <u>Sim (2)</u>   | Não  |
| Selecione                                                                       | -                                    |                                          | 863052                       | <mark>89</mark>     | 15                                | ABACAXI, DE 1ª O<br>POR PE DE NO M         | QUALIDADE, SEM PARTE<br>/IINIMO 1,5 KG, EMBALAG           | S ESCURAS OU<br>EM 1.0 QUILOG | J FURADAS, COM GRAMAGEM UNITARIA<br>BRAMAS                              | EMBALAGEM 1.0<br>QUILOGRAMAS | <u>Sim (29)</u>  | Não  |
| TELEFONES UTEIS                                                                 |                                      |                                          | 910800                       | 89                  | 15                                | ABACAXI, PEROL                             | LA, FRESCA, SELECIONA                                     | DA, 1ª QUALIDA                | ADE, EMBALAGEM 1.0 QUILOGRAMAS                                          | EMBALAGEM 1.0<br>QUILOGRAMAS | <u>Sim (8)</u>   | Não  |

| ortalcom                                                                                               | oras.CE                                                          |                                                                                                    | 8                                                                          | SECRETARIA DO PLA<br>E GESTÃO<br>Governo do Estado do Ceará                                  | ANEJAMENT                             |  |  |  |  |
|----------------------------------------------------------------------------------------------------|------------------------------------------------------------------|----------------------------------------------------------------------------------------------------|----------------------------------------------------------------------------|----------------------------------------------------------------------------------------------|---------------------------------------|--|--|--|--|
| stitucional<br>Portal de Compras do<br>overno do Estado                                                | Licitações<br>Informações e serviços da<br>Central de Licitações | ões<br>es e serviços da<br>e Licitações       Cotação Eletrônica<br>Pequenas aquisições de<br>bens e serviços       Registro de Preços<br>e outras informações       Fornecedores<br>Informações e serviços<br>aos Fornecedores |                                                                            |                                                                                              |                                       |  |  |  |  |
| formações Sobre Cadastram                                                                              | MEIIM                                                            | E   EPP                                                                                                    |                                                                            |                                                                                              |                                       |  |  |  |  |
| e Fornecedores                                                                                         | O Governo<br>aos peque                                           | o do Estado do Ceará a<br>enos negócios.                                                                                                    | dota como importante                                                       | diretriz de sua política de com                                                              | pras o fomento                        |  |  |  |  |
| rè-cadastro online   Atualizaçi<br>ornecedor<br>ituação Cadastral   Emissão di<br>Ianual do Fornecedor | o de<br>Dessa for<br>sistemas<br>CRC (MEI), das<br>governam      | ma, estamos desenvol<br>e a legislação, com vist<br>Microempresas (ME) e<br>entais.                                                                                                    | vendo diversas iniciativ<br>a a ampliar a participa<br>das Empresas de Pe  | vas para aperfeiçoar os proces<br>ação dos Microempreendedore<br>queno Porte (EPP) nas compr | ssos, os<br>es Individuais<br>as<br>/ |  |  |  |  |
| asen a Dasen Cadastramento                                                                             | de                                                               |                                                                                                    | Iniciativa                                                                 |                                                                                              | Documento                             |  |  |  |  |
| ornecedores<br>esquisa de Licitações Publica                                                           | das participar o                                                 | DO FORNECEDOR<br>os conceitos básicos sobre<br>das aquisições do Govern                                                                                                    | e como cadastrar o seu n<br>o do Estado.                                   | negócio, consultar os editais e                                                              |                                       |  |  |  |  |
| atalogo de Bens, Materiais e<br>erviços   Banco de Preços<br> EI   ME   EPP                            | PASSO A<br>Aprenda a<br>Cadastro d                               | PASSO CADASTRAMENT<br>realizar o cadastramento<br>de Fornecedores. Para cao                                                                                                    | D DE FORNECEDORES<br>do seu negócio no Gover<br>lastrar a sua empresa, c   | rno <mark>d</mark> o Estado, utilizando o sistema<br>lique aqui.                             |                                       |  |  |  |  |
| Órgãos Vinculados                                                                                      | PERGUNTA<br>Leia as pri<br>Estado                                | AS FREQUENTES (FAQ) Si<br>incipais dúvidas e orientaç                                                                                                    | OBRE CADASTRAMENTO<br>ões aos fornecedores so                              | )<br>obre cadastramento no Governo de                                                        | • 🔼                                   |  |  |  |  |
| SEPLAG - Planejamento<br>SESA - Saúde<br>SEDUC - Educação                                              | PASSO A<br>Aprenda a<br>reais aos o                              | PASSO FORNECEDOR CO<br>utilizar o Sistema de Cota<br>órgãos e entidades do Go                                                                                                    | TAÇÃO ELETRÔNICA<br>ção Eletrônica para forne<br>verno. Para acessar o sis | ecer bens e serviços de até 8 mil<br>stema, clique aquí.                                     |                                       |  |  |  |  |
| Acesso Rápido                                                                                          | CADERNO<br>Leia a cart<br>podem par                              | MERCADO DE COMPRAS<br>tilha da coleção Passo a Pa<br>ticipar das compras gover                                                                                                    | GOVERNAMENTAIS<br>asso e descubra tudo sol<br>mamentais.                   | bre como os pequenos negócios                                                                |                                       |  |  |  |  |
|                                                                                                    |                                                                  |                                                                                                    |                                                                            |                                                                                              |                                       |  |  |  |  |

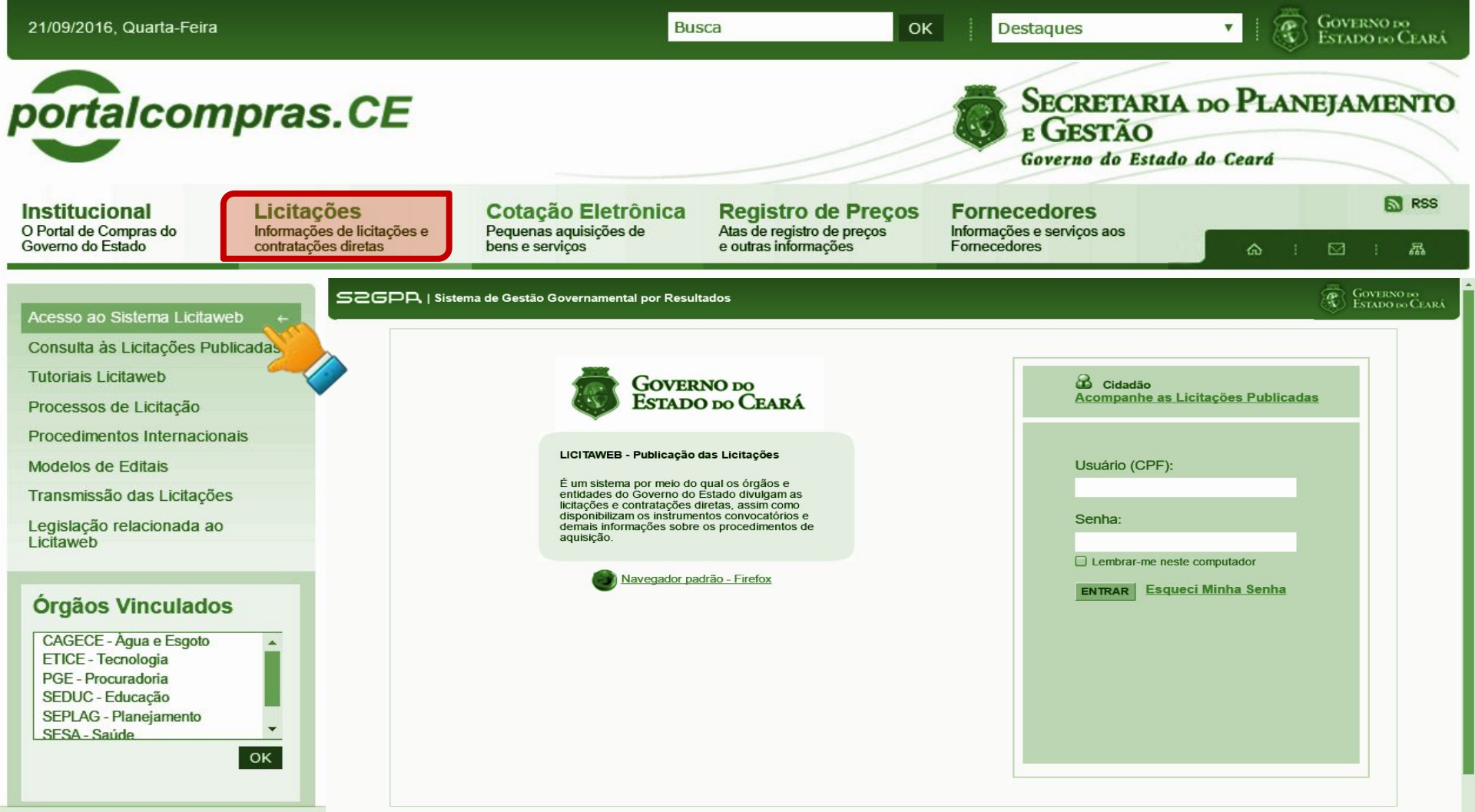

2gpr.sefaz.ce.gov.br/licita-web/padrao-web/paginas,

| portalcom                                                                                                    | pras. <mark>CE</mark>                                             |                               |                                            |                                        |                                              | <b>Ö</b>                                        | SECRET<br>E GEST                           | TARIA<br>ÃO<br>o Estado d  | DO PLAN<br>do Ceará | IEJAMENT                         |
|----------------------------------------------------------------------------------------------------|-------------------------------------------------------------------|-------------------------------|--------------------------------------------|----------------------------------------|----------------------------------------------|-------------------------------------------------|--------------------------------------------|----------------------------|---------------------|----------------------------------|
| Institucional<br>O Portal de Compras do<br>Governo do Estado                                                    | Licitações<br>Informações de licitações e<br>contratações diretas | Cotaç<br>Pequena<br>bens e se | ão Eletrônic<br>s aquisições de<br>erviços | a Regist<br>Atas de reg<br>e outras in | ro de Preços<br>jistro de preços<br>ormações | Forne<br>Informaçõ<br>Fornecedo                 | <b>cedores</b><br>es e serviços ac<br>ores | os                         | <b>A</b> 1          | <mark>⊠</mark> RS                |
| Acesso ao Sistema Licitawe<br>Consulta às Licitações Publ                                                       | b Licit<br>cadas-<br>Publicação » Vis<br>Pesquisar                | aweb<br>ualizar Publicae      | ções Disponíveis                           |                                        |                                              |                                                 |                                            |                            |                     |                                  |
| Processos de Licitação                                                                                          | N° da Publica                                                     | ao N° Vipro                   | oc: N°Edi<br>Sele                          | tal:<br>ecione •                       | Órgão<br>Sele                                | /Entidade Cont<br>ecione                        | ratante:                                   |                            |                     | •                                |
| Procedimentos Internaciona<br>Modelos de Editais                                                                | IIS N° EDOWEB                                                     |                               |                                            |                                        |                                              |                                                 |                                            |                            |                     |                                  |
| Transmissão das Licitações                                                                                      | Natureza da                                                       | Aquisição:                    |                                            |                                        |                                              |                                                 |                                            | <b>.</b>                   | Inicio Esperando    | o Realização:                    |
| Legislação relacionada ao<br>Licitaweb                                                                          | Tipo de Aqui<br>Selecione                                         | sição:                        |                                            |                                        |                                              |                                                 |                                            | •                          | Abertura Propos     | stas:                            |
| Órgãos Vinculados                                                                                               | Sistemática<br>Selecione                                          | de aquisição:                 |                                            | •                                      | Forma de aquisição:<br>Selecione             |                                                 |                                            |                            | -]                  |                                  |
| CAGECE - Água e Esgoto<br>ETICE - Tecnologia<br>PGE - Procuradoria<br>SEDUC - Educação<br>SEPLAG - Planejamento | Objeto da Con     Pesquisar                                       | tratação:<br>Limpar           |                                            | Descrição do ite                       | m:                                           |                                                 | Status:<br>Selecione                       |                            | Microrregião        | o de Entrega:<br>T               |
| SESA-Saúde                                                                                                    | Visualizar                                                        |                               |                                            |                                        |                                              |                                                 | <u>sc</u> 1                                | 2 3 4                      |                     | 8 9 10 »                         |
|                                                                                                    | N° DA<br>PUBLICAC                                                 | ão status                     | N° VIPROC OB                               | JETO DA CONTR                          | ATAÇÃO Nº I<br>EN                            | EDITAL - CON<br>TREGA                           | TRATANTE -                                 | SI STEMÁTIC<br>A QUI SIÇÃO | CA - FORMA DE       | ACOLHIMENTO                      |
| pr.sefaz.ce.gov.br/licita-web/pagina                                                                            | es/licita/Publica                                                 | Publicada                     | 6239720/2016 ma                            | terial de expediente                   | 201<br>MAR<br>ALV                            | 160011 - EEEP F<br>RIA DE JESUS<br>/ES - Pacujá | ROFESSORA                                  | CONVITE - M                | ENOR PREÇO          | 26/09/2016 07:<br>03/10/2016 12: |

| 25/09/2016, Domingo                                          |                                                                   | Bu                                                                          | sca Ok                                                                   | Destaques                                                  | T GOVERNO DO<br>Estado do Ceará       |
|--------------------------------------------------------------|-------------------------------------------------------------------|-----------------------------------------------------------------------------|--------------------------------------------------------------------------|------------------------------------------------------------|---------------------------------------|
| portalcomp                                                   | oras. <mark>CE</mark>                                             |                                                                             |                                                                          | SECRETAL<br>E GESTÃO<br>Governo do Es                      | RIA DO PLANEJAMENTO                   |
| Institucional<br>O Portal de Compras do<br>Governo do Estado | Licitações<br>Informações de licitações e<br>contratações diretas | Cotação Eletrônica<br>Pequenas aquisições de<br>bens e serviços             | Registro de Preços<br>Atas de registro de preços<br>e outras informações | Fornecedores<br>Informações e serviços aos<br>Fornecedores | 🔂 RSS                                 |
|                                                              | Home > Tutoriai                                                   | s Licitaweb                                                                 |                                                                          |                                                            |                                       |
| Acesso ao Sistema Licitaweb                                  | Tutoriais Li                                                      | icitaweb                                                                    |                                                                          |                                                            | Informações e Serviços                |
| Consulta às Licitações Publica                               | adas Qua 04 de Maio                                               | de 2016 16:52                                                               |                                                                          |                                                            | MELLMELEDD                            |
| Tutoriais Licitaweb                                          | adu, ov de maie                                                   | ~                                                                           |                                                                          |                                                            |                                       |
| Processos de Licitação                                       | MUDANÇAS CO                                                       | M A IMPLANTAÇÃO DO NOVO                                                     | SISTEMA LICITAWEB                                                        |                                                            | TIC                                   |
| Procedimentos Internacionais                                 | 1. Todos os                                                       | processos de aquisição/contratação                                          | o serão publicados da forma com                                          | pleta, até o nível de item,                                | Abastecimento da Frota                |
| Modelos de Editais                                           | 2. Os proce                                                       | ssos iniciados e não publicados, cor                                        | m nº de Viproc de 2015, podem                                            | ser cadastrados e finalizados                              | Acesso a Sistemas                     |
| Transmissão das Licitações                                   | de forma<br>3. Os proce                                           | SIMPLIFICADA no novo Licitaweb;<br>ssos de licitação com nº Viproc de 2     | ;<br>2016 só serão recebidos na Centi                                    | ral de Licitações (PGE) se                                 | Acompanhamento de Processos -         |
| Legislação relacionada ao                                    | tiverem s                                                         | sido previamente cadastrados no Li                                          | icitaweb pelos órgãos/entidades o                                        | contratantes;                                              | SPU                                   |
| Licitaweb                                                    | 4. Nas aqui<br>correspo                                           | sições/contratações por dispensa oi<br>ndentes nos artigos 24 e 25 da lei i | nº 8.666/93, respectivamente.                                            | rmados os incisos                                          | Biblioteca                            |
|                                                              | 5. As aquisi                                                      | ções realizadas por meio do Sistem                                          | a de Cotação Eletrônica são publ                                         | icadas automaticamente via                                 | Contratos e Convênios                 |
| Órgãos Vinculados                                            | integraçã<br>6. Todas as                                          | ão, não necessitando de cadastro ne<br>informações serão de acesso núblic   | o Licitaweb;<br>co, à partir da data da publicação                       | n exceto os valores estimados                              | Diário Oficial                        |
| CAGECE - Água e Esgoto                                       | nas etap                                                          | as que antecedem a conclusão;                                               | co, a partir da data da pabilitação                                      | s, execto os valores estimutos                             | Estatísticas das Compras              |
| ETICE - Tecnologia                                           | 7. O Licitaw                                                      | eb fará crítica dos prazos mínimos                                          | de publicação por modalidade;                                            | cultadas por maio de relatório                             | Governamentais                        |
| PGE - Procuradoria                                           | de audito                                                         | pria.                                                                       | a as alterações que pouerao con:                                         | suitadas por meio de relatorio                             | Fale Conosco                          |
| SEDUC - Educação<br>SEPLAG - Planejamento                    | 9. Cadastra                                                       | mentos de novos usuários devem o                                            | observar a uma das condições ab                                          | aixo:                                                      | Fornecedores Inidôneos e<br>Suspensos |
| L SESA - Saude                                               | • Tenh<br>OK acess                                                | o login e senha do Cotação Elet<br>ar o Licitaweb com login e senha at      | trônica/S2GPR: não precisa sol<br>cuais:                                 | licitar novo cadastro, basta                               | Legislação de Compras                 |
|                                                              | • Tenh                                                            | o login e senha do S2GPR, mas                                               | NÃO sou usuário do Cotação                                               | Eletrônica: basta                                          | Licitações Publicadas                 |
| ortalcompras ce dov br/index ph                              | nreen<br>n/tutoriais-licitaweb                                    | nto@seplag.ce.gov.br:                                                       | e usuario do Licitaweb (disponíve                                        | el na tabela abaixo) para                                  | Licitações em Andamento               |

| portalcompra                                                                                                    | s.CE                                                   |                                                                                                    |                                                                                                    | E GESTÃ<br>Governo do                                      | ARIA DO P.<br>O<br>Estado do Cea          | LANEJAMEN<br>rá                                                                                                    |
|----------------------------------------------------------------------------------------------------|--------------------------------------------------------|----------------------------------------------------------------------------------------------------|----------------------------------------------------------------------------------------------------|------------------------------------------------------------|-------------------------------------------|----------------------------------------------------------------------------------------------------|
| Institucional<br>O Portal de Compras do<br>Governo do Estado                                                      | <b>ações</b><br>ições de licitações e<br>ações diretas | Cotação Eletrônica<br>Pequenas aquisições de<br>bens e serviços                                                                                                    | Registro de Preços<br>Atas de registro de preços<br>e outras informações                                        | Fornecedores<br>Informações e serviços aos<br>Fornecedores | â                                         |                                                                                                    |
| Acesso ao Sistema Licitaweb<br>Consulta às Licitações Publicadas<br>Tutoriais Licitaweb<br>Processos de Licitação | 10. Contato<br>• Equi<br>• Equi<br>Na tabela aba       | os para esclarecimentos e orientaçõ<br>ipe de Atendimento: <u>atendimento@</u><br>ipe de Negócio: <u>portalcompras@se</u><br><b>ixo disponibilizamos os tutoria</b><br>Docun | es:<br>@seplag.ce.gov.br - 3101.7801 (<br>eplag.ce.gov.br - 3101.6135.<br>is e demais documentos do no<br>nento | e 3101.3847;<br>ovo sistema Licitaweb.                     | Emp                                       | <b>Dtic</b><br>presa de Tecnolos<br>nformação do Ce                                                                                                    |
| Procedimentos Internacionais                                                                                      | 01 Apresent                                            | ação Novo Licitaweb                                                                                                    |                                                                                                    |                                                            | Calend                                    | dário                                                                                                    |
| Modelos de Editais<br>Transmissão das Licitações<br>Legislação relacionada ao<br>Licitaweb                        | 02 Pergunta<br>03 Passo a p<br>04 Passo a p            | s Frequentes (FAQ) - Orientaçõe<br>passo Unidade Contratante ( <b>para</b><br>passo Escola Contratante ( <b>para e</b>                                                       | s aos Gestores do Licitaweb<br>orgãos e entidades)<br>escola estadual/Crede/Sefor)                              |                                                            | <<br><b>D</b> 2a<br>4 5<br>11 12<br>18 19 | Setembro 2016           3a         4a         5a         6a           1         2         6         7         8         9           13         14         15         16         20         21         22         23 |
| Órgãos Vinculados                                                                                                 | 05 Gêneros                                             | Alimentícios do Catálogo de Itens                                                                                                    | s para Compra pelas escolas                                                                                     | alizador)                                                  | <b>25</b> 26                              | 27 28 29 30                                                                                                    |
| CAGECE - Água e Esgoto<br>ETICE - Tecnología<br>PGE - Procuradoria                                                | 07 Passo a 08 Portaria 1                               | passo Central de Licitações ( <b>Com</b><br>nº 448/2002 - Tipos de Aguisicão/                                                                                                | nissão Licitação)<br>Itens de Despesa                                                                           |                                                            |                                           |                                                                                                    |
| SEDUC - Educação                                                                                                  |                                                        |                                                                                                    |                                                                                                    |                                                            |                                           |                                                                                                    |
| SEDUC - Educação<br>SEPLAG - Planejamento<br>SESA - Saúde                                                         | 09 Ficha de                                            | Cadastramento de Usuário do Lio                                                                                                    | citaweb: 1) Modelo Preenchido; :                                                                                |                                                            |                                           |                                                                                                    |

| 21/09/2016, Quarta-Feira                                                              |                                                                                                  | Bu                                                                                                    | sca OK                                                                                                    | Destaques                                                                        | GOVERNO DO<br>ESTADO DO CEARÁ                               |
|---------------------------------------------------------------------------------------|--------------------------------------------------------------------------------------------------|----------------------------------------------------------------------------------------------------|----------------------------------------------------------------------------------------------------|----------------------------------------------------------------------------------|-------------------------------------------------------------|
| portalcom                                                                             | oras.CE                                                                                          |                                                                                                    |                                                                                                    | SECRETAR<br>E GESTÃO<br>Governo do Est                                           | RIA DO PLANEJAMENTO                                         |
| Institucional<br>O Portal de Compras do<br>Governo do Estado                          | Licitações<br>Informações de licitações e<br>contratações diretas                                | Cotação Eletrônica<br>Pequenas aquisições de<br>bens e serviços                                                                             | Registro de Preços<br>Atas de registro de preços<br>e outras informações                                             | Fornecedores<br>Informações e serviços aos<br>Fornecedores                       | <mark>ର</mark> RSS<br>ふ : ☑ : 聶                             |
| Acesso ao Sistema Licitaweb                                                           | Home > Licitações                                                                                | es                                                                                                    |                                                                                                    |                                                                                  | Informações e Serviços                                      |
| Consulta às Licitações Publica<br>Tutoriais Licitaweb<br>Processos de Licitação       | adas Qui, 05 de Maio                                                                             | de 2016 08:40<br>a Licitar                                                                                                    |                                                                                                    | Licitações                                                                       | MEI   ME   EPP<br>Monitoramento das Aquisições de<br>TIC    |
| Procedimentos Interna<br>Modelos de Editais                                           | Andamento<br>Atas                                                                                |                                                                                                    |                                                                                                    |                                                                                  | Abastecimento da Frota<br>Acesso a Sistemas                 |
| Legislação relacionada ao<br>Licitaweb                                                | PUBLICAÇÃO [<br>Com vista ao ap                                                                  | DAS LICITAÇÕES E CONTRAT<br>erfeiçoamento e a transparência                                                                                 | AÇÕES DIRETAS - LICITAWE<br>a na gestão das aquisições, dis                                                          | EB<br>ponibilizamos acesso aos                                                   | Acompanhamento de Processos -<br>SPU<br>Biblioteca          |
| Órgãos Vinculados                                                                     | avisos e resulta<br>meio do sistema<br>Em observância                                            | dos das licitações e contrataçõe<br>Licitaweb.<br>a legislação, são publicados, at                                                          | s diretas para gestores, fornec                                                                                      | edores e a sociedade, por<br>limentos de                                         | Diário Oficial<br>Estatísticas das Compras                  |
| ETICE - Tecnologia<br>PGE - Procuradoria<br>SEDUC - Educação<br>SEPLAG - Planeiamento | instrumentos co                                                                                  | nação sob a responsabilidade de<br>nvocatórios e resultados dos pro<br>ICITAÇÕES                                                            | Governamentais<br>Fale Conosco<br>Fornecedores Inidôneos e                                                           |                                                                                  |                                                             |
| LSESA - Saúde                                                                         | <ul> <li>Disponibilizamos<br/>sobre o andame<br/>órgão vinculado<br/>fase externa das</li> </ul> | s, ainda, acesso a modelos de te<br>nto e atas dos processos licitató<br>à Procuradoria-Geral do Estado<br>s licitações no Governo do Estad | ermos de referência e editais, a<br>brios sob a responsabilidade da<br>o (PGE), a quem cabe processa<br>do do Ceará. | assim como informações<br>a Central de Licitações,<br>ar de forma centralizada a | Suspensos<br>Legislação de Compras<br>Licitações Publicadas |
| compras.ce.gov.br/index.php/licitaco                                                  |                                                                                                  | nte 2,4 mil procedimentos de                                                                                                    | licitação, entre modalidades na                                                                                      | acionais e internacionais,                                                       | Licitações em Andamento                                     |

| 21/09/2016, Quarta-Feira                                                               |                                                                                | Bu                                                                                                    | sca OK                                                                          | Destaques                                                      | COVERNO DO<br>ESTADO DO CEARÁ                                                |  |  |
|----------------------------------------------------------------------------------------|--------------------------------------------------------------------------------|----------------------------------------------------------------------------------------------------|---------------------------------------------------------------------------------|----------------------------------------------------------------|------------------------------------------------------------------------------|--|--|
| portalcom                                                                              | pras.CE                                                                        |                                                                                                    |                                                                                 | SECRETAR<br>E GESTÃO<br>Governo do Est                         | AIA DO PLANEJAMENTO<br>ado do Ceará                                          |  |  |
| Institucional<br>O Portal de Compras do<br>Governo do Estado                           | Licitações<br>Informações de licitações e<br>contratações diretas              | Cotação Eletrônica<br>Pequenas aquisições de<br>bens e serviços                                         | Registro de Preços<br>Atas de registro de preços<br>e outras informações        | Fornecedores<br>Informações e serviços aos<br>Fornecedores     | 🔊 RSS                                                                        |  |  |
| Acesso ao Sistema Licitawe                                                             | Home > Licitações                                                              | es                                                                                                    |                                                                                 |                                                                | Informações e Serviços                                                       |  |  |
| Consulta às Licitações Pub<br>Tutoriais Licitaweb<br>Processos de Licitação            | Qui, 05 de Maio                                                                | de 2016 08:40                                                                                           |                                                                                 | Licitações                                                     | MEI   ME   EPP<br>Monitoramento das Aquisições de<br>TIC                     |  |  |
| Procedimentos Internacion<br>Modelos de Editais<br>Transmissão das Licitações          | ais + Apresentação<br>Modelos de TR                                            |                                                                                                    |                                                                                 |                                                                | Abastecimento da Frota<br>Acesso a Sistemas<br>Acompanhamento de Processos - |  |  |
| Legislação relacionada ao<br>Licitaweb                                                 | PUBLICAÇÃO I<br>Com vista ao ap                                                | DAS LICITAÇÕES E CONTRAT<br>erfeiçoamento e a transparência                                             | AÇÕES DIRETAS - LICITAWE<br>a na gestão das aquisições, dis                     | EB<br>ponibilizamos acesso aos                                 | SPU<br>Biblioteca<br>Contratos e Convênios                                   |  |  |
| Órgãos Vinculados                                                                      | meio do sistema<br>Em observância                                              | os das licitações e contrataçõe<br>Licitaweb.<br>a legislação, são publicados, a                        | s diretas para gestores, tornec                                                 | edores e a sociedade, por<br>imentos de                        | Diário Oficial<br>Estatísticas das Compras                                   |  |  |
| CAGECE - Agua e Esgoto<br>ETICE - Tecnologia<br>PGE - Procuradoria<br>SEDUC - Educação | <ul> <li>aquisição/contra<br/>instrumentos co</li> <li>CENTRAL DE L</li> </ul> | itação sob a responsabilidade de<br>nvocatórios e resultados dos pro                                    | permitindo o <i>download</i> dos                                                | Governamentais<br>Fale Conosco                                 |                                                                              |  |  |
| SEPLAG - Planejamento                                                                  | <ul> <li>Disponibilizamos<br/>sobre o andame<br/>órgão vinculado</li> </ul>    | s, ainda, acesso a modelos de te<br>nto e atas dos processos licitató<br>à Procuradoria-Geral do Estado | ssim como informações<br>I Central de Licitações,<br>ar de forma centralizada a | Fornecedores Inidôneos e<br>Suspensos<br>Legislação de Compras |                                                                              |  |  |
| alcompras.ce.gov.br/index.php/liciti                                                   | fase externa das                                                               | nte 2,4 mil procedimentos de                                                                            | do do Ceará.<br>licitação, entre modalidades na                                 | acionais e internacionais,                                     | Licitações Publicadas<br>Licitações em Andamento                             |  |  |

| 21/09/2016, Quarta-Feira                                                                                                    | ras.CE                                                                                                    | Bu                                                                                        | sca OK                                                                                                    | Destaques                                                                    | T GOVERNO DO<br>ESTADO DO CEARÁ<br>RIA DO PLANEJAMENTO                                                                              |
|----------------------------------------------------------------------------------------------------|----------------------------------------------------------------------------------------------------|-------------------------------------------------------------------------------------------|----------------------------------------------------------------------------------------------------|------------------------------------------------------------------------------|----------------------------------------------------------------------------------------------------|
| Institucional<br>O Portal de Compras do<br>Governo do Estado                                                                                                    | citações<br>ormações de licitações e<br>utratações diretas                                                                         | Cotação Eletrônica<br>Pequenas aquisições de<br>bens e serviços                           | Registro de Preços<br>Atas de registro de preços<br>e outras informações                                                         | Governo do Est<br>Fornecedores<br>Informações e serviços aos<br>Fornecedores | ado do Ceará                                                                                                    |
| Acesso ao Sistema Licitaweb<br>Consulta às Licitações Publicada:<br>Tutoriais Licitaweb<br>Processos de Licitação<br>Procedimentos Internacionais<br>Modelos de Editais | Página Inicial > M<br>← VOLTAR ▲<br>Modelos de<br>Qua, 25 de Jane<br>Nota:<br>Quando da elabo<br>do modelo const<br>AS ULTIMAS ALT | Modelos de Editais > Modalidade                                                           | Pregão > Eletrônico pelo Siste                                                                                                   | ama Banco do Brasil<br>A + A -<br>Brasil A 🔒 🖃                               | Serviços<br>Acesso a Sistemas<br>Acompanhamento de Processos<br>Licitatórios<br>Consulta de Processo<br>Consultar Peças e Processos |
| Transmissão das Licitações<br>Legislação relacionada ao<br>Licitaweb                                                                                                    | Contato Equipe I<br>Telefone: (85) 34<br>E-mail: central.pa                                                                        | Padronização<br>159-6373<br>adronizacao@pge.ce.gov.br<br>o-eletronico-padrao-bb-aquisicao | -com-contrato 14.07.2016                                                                                                    |                                                                              | Ouvidoria<br>SPU Web<br>Webmail<br>Portal de Compras                                                                                |
| Órgãos Vinculados<br>CAGECE - Água e Esgoto<br>ETICE - Tecnologia<br>PGE - Procuradoria<br>SEDUC - Educação                                                             | 2-pregad                                                                                                    | o-eletronico-padrao-bb-aquisicao<br>o-eletronico-padrao-bb-servico-c                      | Programas Orçamentários Para<br>Execução de Parceria<br>Acesso Cidadão - Catálogo<br>Eletrônico de Serviço do Estado<br>do Ceará |                                                                              |                                                                                                    |
| SEPLAG - Planejamento<br>SESA - Saúde<br>OK                                                                                                    | 4 -prega                                                                                                    | o-eletronico-padrao-bb-servico-s<br>o-eletronico-padrao-bb-registro-d                     | eem-contrato 14.07.2016<br>le-preos-aquisicao-com-contrato                                                                       | 0 14.07.2016                                                                 | Emissão de DAE de Parcelamento                                                                                                    |

|                                                              |                                               | Buso                                                              | ca OK                                                                    | Destaques                                                  | ESTADO DO CEARÁ                 |
|--------------------------------------------------------------|-----------------------------------------------|-------------------------------------------------------------------|--------------------------------------------------------------------------|------------------------------------------------------------|---------------------------------|
| portalcompras                                                | CE                                            |                                                                   |                                                                          | SECRETARIA<br>E GESTÃO<br>Governo do Estado                | A DO PLANEJAMENTO<br>o do Ceará |
| Institucional<br>O Portal de Compras do<br>Governo do Estado | <b>ões</b><br>s de licitações e<br>es diretas | Cotação Eletrônica<br>Pequenas aquisições de<br>bens e serviços   | Registro de Preços<br>Atas de registro de preços<br>e outras informações | Fornecedores<br>Informações e serviços aos<br>Fornecedores | <mark>ର</mark> RSS<br>슈 : ☑ : 聶 |
| Acesso ao Sistema Licitaweb                                  | Clique                                        | aqui para escolher um s                                           | er∨iço                                                                   |                                                            | ~                               |
| Consulta às Licitações Publicadas                            |                                               |                                                                   |                                                                          |                                                            |                                 |
| Tutoriais Licitaweb                                          | Transmi                                       | ssão das Licitações A                                             | o Vivo                                                                   |                                                            |                                 |
| Processos de Licitação                                       | Data: 03                                      | .06.2009 - 15:00h                                                 | Auditório 1 - Cân                                                        | nera 1                                                     | ~                               |
| Procedimentos Internacionais                                 | Instituica                                    | da Licitação: 2009003<br>ão: DETRAN                               | 開催に                                                                      | INALISM                                                    | NU BY                           |
| Modelos de Editais                                           | Modalida                                      | de: Concorrência                                                  |                                                                          | and the state of the state                                 |                                 |
| Transmissão das Licitações 🔶 🔶                               | Nacional                                      | a: Outros Servicos                                                |                                                                          |                                                            |                                 |
| Legislação relacionada ao<br>Licitaweb                       | Resumo<br>PARA PI<br>SERVIÇ<br>INTERU         | do objeto: LICITAÇÃO<br>ERMISSAO DO<br>O PÚBLICO REGULAF<br>RBANO |                                                                          |                                                            |                                 |
| Órgãos Vinculados                                            | COMPLE                                        | EMENTAR DE<br>PORTE RODOVIÁRIO                                    |                                                                          |                                                            | A-alsia                         |
| CAGECE - Água e Esgoto                                       | INTERM<br>PASSAG<br>DO CEA                    | UNICIPAL DE<br>GEIROS DO ESTADO<br>RÁ.                            |                                                                          |                                                            |                                 |

je.ce.gov.br/site/transmissao-das-licitacoes

| 21/09/2016, Quarta-Feira                                     |                                                                   | Bu                                                                                                    | sca                                                                      | Destaques                                                  | V GOVERNO DO<br>ESTADO DO CEARÁ            |
|--------------------------------------------------------------|-------------------------------------------------------------------|----------------------------------------------------------------------------------------------------|--------------------------------------------------------------------------|------------------------------------------------------------|--------------------------------------------|
| portalcom                                                    | pras. <mark>CE</mark>                                             |                                                                                                    |                                                                          | SECRETAR<br>E GESTÃO<br>Governo do Es                      | RIA DO PLANEJAMENTO                        |
| Institucional<br>O Portal de Compras do<br>Governo do Estado | Licitações<br>Informações de licitações e<br>contratações diretas | Cotação Eletrônica<br>Pequenas aquisições de<br>bens e serviços                                                                                                    | Registro de Preços<br>Atas de registro de preços<br>e outras informações | Fornecedores<br>Informações e serviços aos<br>Fornecedores | 🔊 RSS                                      |
|                                                              | Home > Licitaçõe                                                  | es                                                                                                    |                                                                          |                                                            |                                            |
| Acesso ao Sistema Licitawel                                  | Licitações                                                        |                                                                                                    |                                                                          |                                                            | Informações e Serviços                     |
| Consulta às Licitações Publi                                 | cadas<br>Qui, 05 de Maio (                                        | de 2016 08-40                                                                                                    |                                                                          |                                                            | MELLMELEPP                                 |
| Tutoriais Licitaweb                                          |                                                                   |                                                                                                    |                                                                          | Tistesãos                                                  | Monitoramento das Aquisições de            |
| Processos de Licitação                                       | 24                                                                | h                                                                                                    |                                                                          | Licitações                                                 | TIC                                        |
| Procedimentos Internaciona                                   | is                                                                |                                                                                                    |                                                                          |                                                            | Abastecimento da Frota                     |
| Modelos de Editais                                           |                                                                   | The second second secon |                                                                          |                                                            | Acesso a Sistemas                          |
| Transmissão das Licitações                                   |                                                                   |                                                                                                    |                                                                          |                                                            | Acompanhamento de Processos -              |
| Legislação relacionada ao                                    |                                                                   | E CONTRAT                                                                                                    | TAÇÕES DIRETAS - LICITAWE                                                | ΞB                                                         | SPU                                        |
| Licitaweb                                                    | Doc. do Eleitavieb                                                | trônica ansparência                                                                                                    | a na gestão das aquisições, dis                                          | ponibilizamos acesso aos                                   | Biblioteca                                 |
|                                                              | Dec. da Colação Ele                                               | contrataçõe                                                                                                    | es diretas para gestores, forneo                                         | cedores e a sociedade, por                                 | Contratos e Convenios                      |
| Orgãos Vinculados                                            |                                                                   | ansparencia                                                                                                    |                                                                          | l'an a star a star                                         | Diario Oficial                             |
| CAGECE - Água e Esgoto                                       | aquisição/contra                                                  | tação sob a responsabilidade d                                                                                                    | e 850 Unidades Compradoras,                                              | permitindo o <i>download</i> dos                           | Estatisticas das Compras<br>Governamentais |
| PGE - Procuradoria                                           | instrumentos cor                                                  | nvocatórios e resultados dos pre-                                                                                                    | ocedimentos.                                                             |                                                            | Fale Conosco                               |
| SEDUC - Educação                                             | CENTRAL DE L                                                      | ICITAÇÕES                                                                                                    |                                                                          |                                                            | Fornecedores Inidôneos e                   |
| SEPLAG - Planejamento<br>SESA - Saúde                        | <ul> <li>Disponibilizamos</li> </ul>                              | s, ainda, acesso a modelos de te                                                                                                    | Suspensos                                                                |                                                            |                                            |
|                                                              | ок sobre o andame<br>órgão vinculado                              | nto e atas dos processos licitato<br>à Procuradoria-Geral do Estado                                                                                                    | orios sob a responsabilidade da<br>o (PGE), a quem cabe process          | a Central de Licitações,<br>ar de forma centralizada a     | Legislação de Compras                      |
|                                                              | fase externa das                                                  | licitações no Governo do Esta                                                                                                    | do do Ceará.                                                             |                                                            | Licitações Publicadas                      |
| compras.ce.gov.br/index.php/licitad                          | coes#                                                             | nte 2,4 mil procedimentos de                                                                                                    | e licitação, entre modalidades n                                         | acionais e internacionais,                                 | Licitações em Andamento                    |

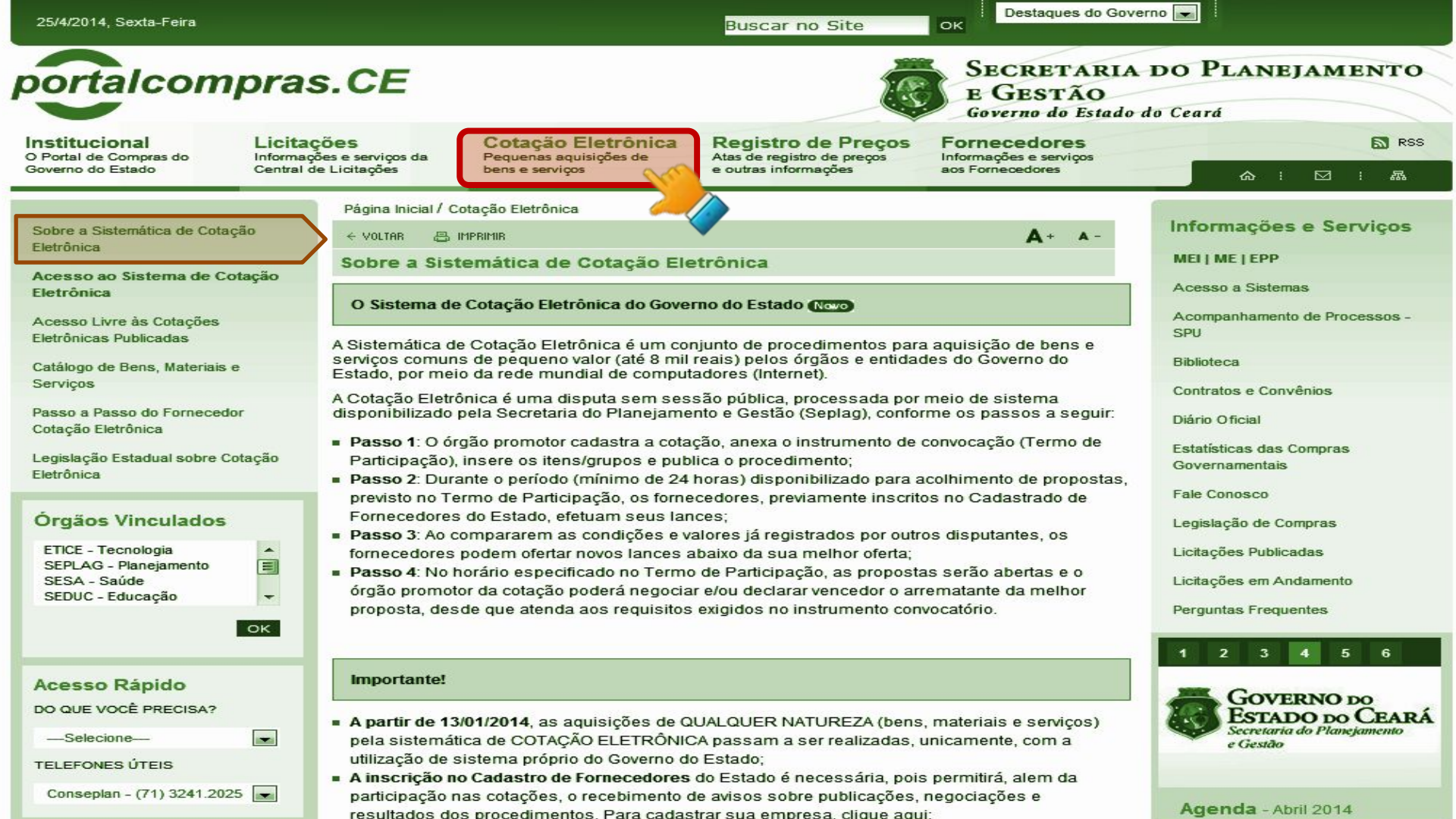

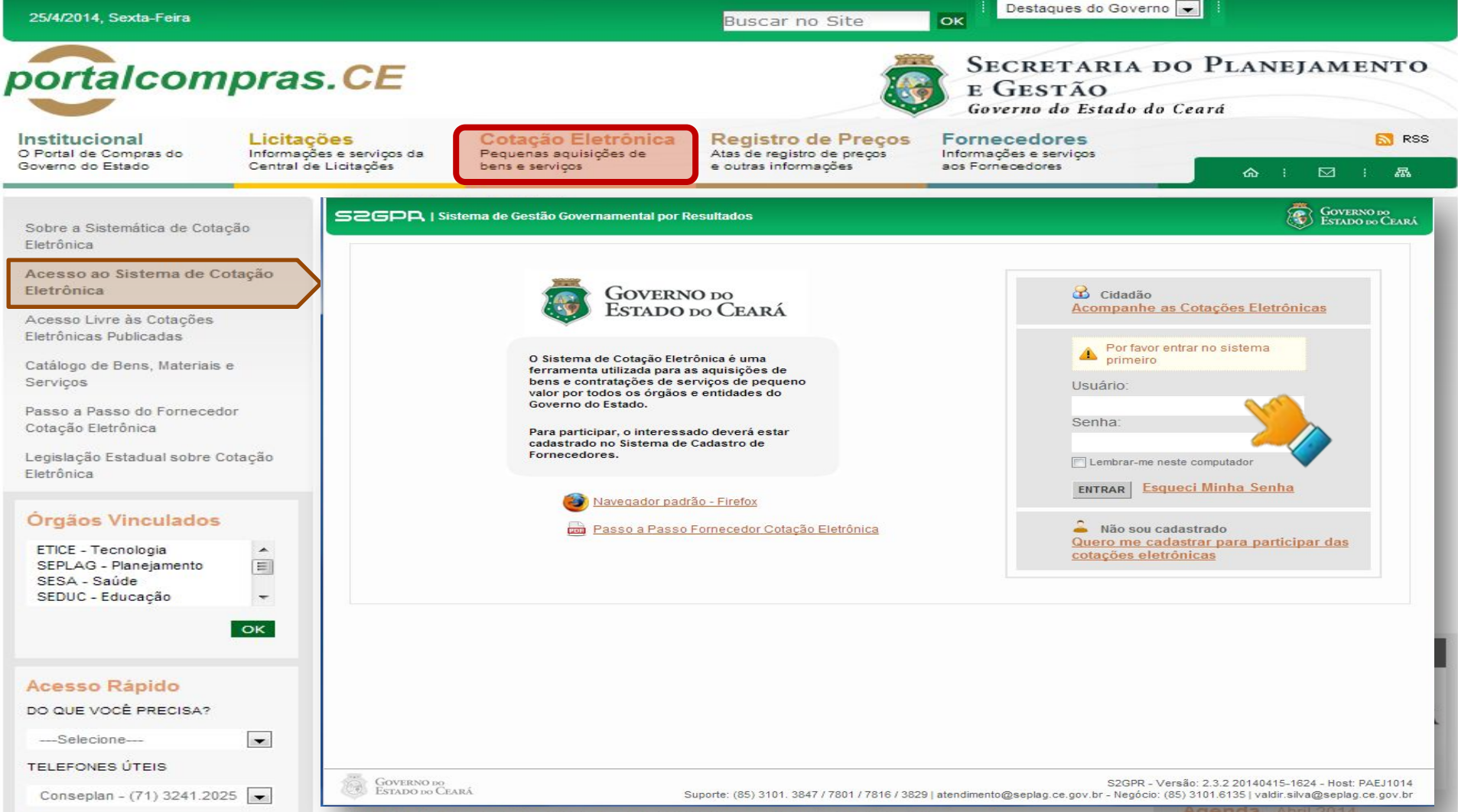

resultados dos procedimentos. Para cadastrar sua empresa, clique aqui:

Agenda - Abril 2014

| Someon, South Fond                                                                                      |                                                                     |                                                      |                                                                   | Buscar no Site                                                    | OK                                                       |                              |                                 |                                                          |
|----------------------------------------------------------------------------------------------------|---------------------------------------------------------------------|------------------------------------------------------|-------------------------------------------------------------------|-------------------------------------------------------------------|----------------------------------------------------------|------------------------------|---------------------------------|----------------------------------------------------------|
| ortalcomp                                                                                               | ras.CE                                                              |                                                      |                                                                   | I                                                                 | SECRET<br>E GEST<br>Governo do                           | ARIA<br>ÃO<br>Estado d       | DO PLANE<br>lo Ceará            | JAMENT                                                   |
| Portal de Compras do In<br>overno do Estado                                                             | <b>icitações</b><br>formações e serviços da<br>entral de Licitações | Cotação Elec<br>Pequenas aquisiçã<br>bens e serviços | trônica<br>Bies de At                                             | egistro de Preç<br>as de registro de preços<br>outras informações | os Fornecedore<br>Informações e serv<br>aos Fornecedores | es<br>liços                  | <b>6</b> 1                      | <mark>⊠</mark><br>: ≴                                    |
| obre a Sistemática de Cotação                                                                           | SSGPA I Sis                                                         | stema de Gestão Governa                              | amental por Result                                                | ado                                                               |                                                          |                              |                                 | Governo do<br>Estado do Ci                               |
| etrônica<br>cesso ao Sistema de Cotaçã<br>letrônica<br>cesso Livre às Cotações<br>letrônicas Publicadas | cotações » Cotaç<br>Pesquisar                                       | <b>ão Eletrônic</b>                                  | a                                                                 |                                                                   | Horário de                                               | e referência:                | Fortaleza (CE) - 25/04//        | 2014 15:47   🚛 🗄                                         |
| atálogo de Bens, Materiais e                                                                            | Nº da CoEP                                                          | Nº Viproc:                                           | Nº Termo de Part                                                  | ticipação: Pro                                                    | omotor da cotação eletrônica:                            |                              |                                 |                                                          |
| isso a Passo do Fornecedor<br>ptação Eletrônica<br>egislação Estadual sobre Cotaçã<br>etrônica          | Natureza da A<br>Selecione<br>Tipo de Aquis<br>Selecione            | .quisição:<br>sição:                                 |                                                                   |                                                                   |                                                          | •                            | Início Acolhim<br>Abertura Prop | ostas:                                                   |
| Drgãos Vinculados<br>ETICE - Tecnologia<br>SEPLAG - Planejamento                                        | Objeto da cota                                                      | ção:                                                 | Descriçã                                                          | ão do item:                                                       | Critério de .<br>© Menor la<br>© Maior de                | Julgamento:<br>nce<br>sconto | Status:<br>Selecione            | T                                                        |
| SEDUC - Educação                                                                                        | Visualiza                                                           | Ver Resultado                                        | OB IETO DA COTAC                                                  | TI TI                                                             | ERMO PARTICIPAÇÃO -                                      |                              | 4 5 6 7                         | 8 9 10 »<br>ACOLHIMENTO                                  |
| cesso Rápido                                                                                            | 2014/01662                                                          | Recebendo 1676450/2014                               | Estante dupla face c                                              | om base inferior 20                                               | NI40097 - SECRETARIA DA                                  | MOBILIÁRI                    | 0 EM GERAL                      | ABERTURA<br>25/04/2014 15:30                             |
| QUE VOCÊ PRECISA?                                                                                       | 2014/01660                                                          | Cancelada 1676450/2014                               | Estante dupla face c<br>fechada, com 04 pra                       | om base inferior 20<br>teleiras de cada lado El                   | 0140096 - SECRETARIA DA<br>DUCACAO                       | MOBILIÁRI                    | 0 EM GERAL                      | 25/04/2014 15:30<br>25/04/2014 15:00<br>28/04/2014 15:00 |
| Selecione                                                                                               | 2014/01659                                                          | Recebendo<br>propostas 2480720/2014                  | Contratação de empr<br>Serviços de Locação<br>Copiadoras/impresso | resa para Prestação de<br>o de 03 (três)<br>pra/scan              | )140015 - SECRETARIA DA SEG<br>JB E DEFESA SOCIAL        | LOCAÇÃO<br>EQUIPAME          | DE MÁQUINAS E<br>NTOS           | 25/04/2014 15:00<br>29/04/2014 10:30                     |
|                                                                                                    |                                                                     | Desebanda                                            |                                                                   |                                                                   |                                                          |                              |                                 | 051041004444400                                          |

| 25/4/2014, Sexta-Feira                                                                                                   |                                           |                           |                                                                     |                         |                                          |                                      | Buscar no                                          | o Site                          | 0              | K Destaques do Govern                                           | no 💌 : |                         |                       |     |
|----------------------------------------------------------------------------------------------------|-------------------------------------------|---------------------------|---------------------------------------------------------------------|-------------------------|------------------------------------------|--------------------------------------|----------------------------------------------------|---------------------------------|----------------|-----------------------------------------------------------------|--------|-------------------------|-----------------------|-----|
| portalcompras.CE                                                                                                    |                                           |                           |                                                                     |                         |                                          |                                      | SECRETARIA<br>E GESTÃO<br>Governo do Estado d      | DO PLANEJAMENTO<br>lo Ceará     |                |                                                                 | го     |                         |                       |     |
| Institucional<br>O Portal de Compras do<br>Governo do Estado                                                             | Licitaçõe<br>Informações<br>Central de Li | e serviço<br>icitações    | os da                                                               | Con<br>Peque<br>bens    | <b>tação  </b><br>Jenas aqu<br>e serviço | Eletrônica<br>uisições de<br>os      | Registro d<br>Atas de registro<br>e outras informa | le Preços<br>de preços<br>ações | Fi             | ornecedores<br>formações e serviços<br>os Fornecedores          |        | <u>ه</u> :              | <mark>⊠</mark><br>⊨ ⊠ | RSS |
| Sobre a Sistemática de Cotação<br>Eletrônica<br>Acesso ao Sistema de Cotaç<br>Eletrônica<br>Acesso Livre às Cotações     | ção                                       | Inicio                    | Catá<br>Iten<br>> Descriçi<br><b>quisar</b>                         | logo<br>s               | de M                                     | lateriais                            |                                                    |                                 |                |                                                                 |        | _                       | _                     |     |
| Eletrônicas Publicadas<br>Catálogo de Bens, Materiais e<br>Serviços<br>Passo a Passo do Fornecedor<br>Cotação Eletrônica |                                           | Cód<br>Digit<br>Non       | igo<br>e o Código.<br>ne do Mate                                    | erial/Servi             | Descrição<br>Digite a desi<br>Ço         | crição.                              |                                                    |                                 | Tipo C<br>Sele | Categoria:<br>ecione V                                          |        |                         |                       |     |
| Legislação Estadual sobre Cota<br>Eletrônica<br>Órgãos Vinculados                                                        | ção                                       | Gru<br>Se<br>Esco<br>Clas | e o nome do<br>po Materia<br>elecione<br>olha o Grupo<br>sse Materi | desejado.               | erviço.                                  |                                      |                                                    |                                 | Escolh         | ιa ο Tipo da Categoria.<br>▼                                    | ]      |                         |                       |     |
| ETICE - Tecnologia<br>SEPLAG - Planejamento<br>SESA - Saúde<br>SEDUC - Educação                                          | *<br>*                                    | Pesqu                     | isar   <u>I</u>                                                     | ▼<br>e.<br><u>impar</u> |                                          |                                      |                                                    |                                 |                |                                                                 |        |                         |                       |     |
|                                                                                                    |                                           | visual<br>[≯]⊞]           | ITEM                                                                | GRUPO                   | CLASSE                                   | DESCRIÇÃO                            |                                                    |                                 |                | <u></u> 1 2 3                                                   |        | IDADE                   | COMPRADO              | EM  |
| Acesso Rápido                                                                                                    |                                           |                           | 503160                                                              | 89                      | 15                                       | ABACATE, TAMAN                       | HO MEDIO OU GRAN<br>TADOS, UNIDADE 1.0             | IDE, 1ª QUALIDAD                | DE, TRA        | ANSPORTADOS EM MONOBLOCO                                        | S UNI  | DADE 1.0                | <u>Sim (75)</u>       | Sim |
| Selecione                                                                                                    | -                                         |                           | 13820                                                               | 89                      | 15                                       | ABACAXI, COM DA<br>CALDA, PESO LIQI  | ADOS DE IDENTIFICA<br>UIDO DE ACORDO C             | CAO, MARCA DO<br>OM RESOLUCAO   |                | CANTE,PRAZO DE VALIDADE, EM<br>IATIVA Nº9/78-ANVISA, LATA 380.0 | LAT    | A 380.0<br>AMA          | <u>Sim (2)</u>        | Não |
| TELEFONES ÚTEIS                                                                                                    |                                           |                           | 863052                                                              | 89                      | 15                                       | ABACAXI, DE 1ª QI<br>POR PE DE NO MI | UALIDADE, SEM PAR<br>NIMO 1,5 KG, EMBAL            | TES ESCURAS O                   | U FUR          | ADAS, COM GRAMAGEM UNITARI<br>AS                                | IA EME | BALAGEM 1.0<br>LOGRAMAS | <u>Sim (29)</u>       | Não |
| Conseplan - (71) 3241.2025                                                                                               | -                                         |                           | 910800                                                              | 89                      | 15                                       | ABACAXI, PEROLA                      | A, FRESCA, SELECIO                                 | NADA, 1ª QUALID                 | ADE, E         | EMBALAGEM 1.0 QUILOGRAMAS                                       |        | BALAGEM 1.0<br>LOGRAMAS | <u>Sim (8)</u>        | Não |

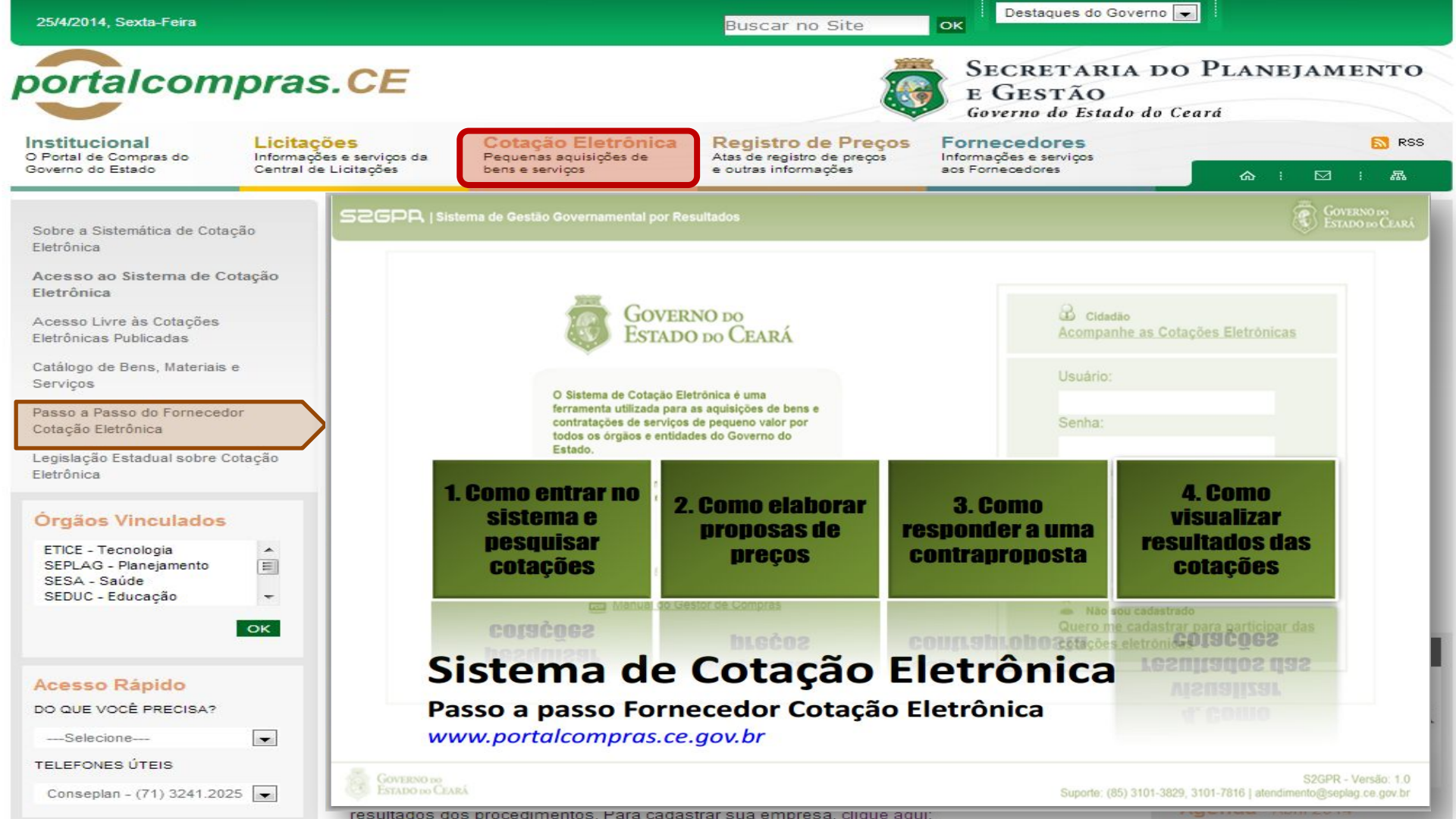

| 25/09/2016, Domingo                                                                                                    |                                                                   | Bus                                                                         | са                                                                       | Destaques                                                  | GOVERNO DO     ESTADO DO CEARÁ       |
|----------------------------------------------------------------------------------------------------|-------------------------------------------------------------------|-----------------------------------------------------------------------------|--------------------------------------------------------------------------|------------------------------------------------------------|--------------------------------------|
| portalcon                                                                                                    | npras. <mark>CE</mark>                                            |                                                                             |                                                                          | E GESTÃO<br>Governo do Es                                  | RIA DO PLANEJAMENTO<br>tado do Ceará |
| Institucional<br>O Portal de Compras do<br>Governo do Estado                                                                                                 | Licitações<br>Informações de licitações e<br>contratações diretas | Cotação Eletrônica<br>Pequenas aquisições de<br>bens e serviços             | Registro de Preços<br>Atas de registro de preços<br>e outras informações | Fornecedores<br>Informações e serviços aos<br>Fornecedores | 🔝 RSS                                |
| Sobre a Sistemática de Co<br>Eletrônica                                                                                                    |                                                                   | tema de Gestão Governamental por Resi                                       | ultados                                                                  |                                                            | Governo do<br>Estado do Ceará        |
| Acesso ao Sistema de Co<br>Eletrônica<br>Acesso Livre às Cotações<br>Eletrônicas Publicadas                                                                  | tação<br>;                                                        | Govern<br>Estado                                                            | IO do<br>do Ceará                                                        | Cidadão<br>Acompanh                                        | e as Cotações Eletrónicas            |
| Catálogo de Bens, Materia<br>Serviços<br>Passo a Passo do Fornec<br>Cotação Eletrônica<br>Passo a Passo do Gestor<br>Eletrônica<br>Legislação Estadual sobre | ais e<br>edor<br>Cotação<br>e Cotação                             | 1. Como entrar<br>no sistema e<br>cadastrar uma<br>cotação                  | 2. Como in<br>itens e pul<br>uma cota                                    | icluir 3<br>blicar ge<br>ição co                           | . Como<br>renciar<br>tações          |
| Órgãos Vinculado<br>CAGECE - Agua e Esgoto<br>ETICE - Tecnologia<br>PGE - Procuradoria<br>SEDUC - Educação<br>SEPLAG - Planejamento<br>SESA Saúdo            | S                                                                 | COLOR DE LO COLOR<br>Sistema de<br>Passo a passo Ges<br>www.portalcompras.c | e Cotação<br>tor Cotação Elet<br>ce.gov.br/categoria                     | iêgo<br>Eletrônica                                         | SZGPR 118 rsão 1.0                   |

Buscar no Site

Destaques do Governo 💌

Governo do Estado do Ceará

Caderne Únice

portalcompras.CE

O Portal de Compras do Governo do Estado Licitações Informações e serviços da Central de Licitações

Cotação Eletrônica Pequenas aquisições de bens e serviços Registro de Preços Atas de registro de preços e outras informações

SÉRIE 2 ANO IX Nº 182

Fornecedores Informações e serviços aos Fornecedores

E GESTÃO

OK

☆ : ⊠ :

Prece R\$ 2.80

RSS RSS

晟

Sobre a Sistemática de Cotação Eletrônica

Acesso ao Sistema de Cotação Eletrônica

Acesso Livre às Cotações Eletrônicas Publicadas

Catálogo de Bens, Materiais e Serviços

Passo a Passo do Fornecedor Cotação Eletrônica

Legislação Estadual sobre Cotação Eletrônica

#### Órgãos Vinculados

| ETICE - Tecnologia    | 1 |
|-----------------------|---|
| SEPLAG - Planejamento | 1 |
| SESA - Saúde          | - |
| SEDUC - Educação      |   |
|                       |   |

ок

-

#### Acesso Rápido

DO QUE VOCÊ PRECISA?

---Selecione----

**TELEFONES ÚTEIS** 

Conseplan - (71) 3241.2025 -

### PODER EXECUTIVO

Fortaleza, 25 de setembro de 2006

DECRETO Nº28.396, de 21 de setembro de 2006,

ALTERA DISPOSITIVO DO DECRETO N°28.223, DE 27 DE ABRIL DE 2006.

O GOVERNADOR DO ESTADO DO CEARÁ, no uso da atribuição que lhe confere o art.88, incisos IV e VI, da Constituição Estadual; CONSIDERANDO a premência de adequar a percepção da Gratificação Especial de Produtividade, pelo exercício de atividade de orientação jurídica e de defesa, em todos os graus, dos necessitados – GEP, aos Defensores Públicos Substitutos que ingressarem na carreira após a publicação do Decreto N°28.223, de 27 de abril de 2006; DECRETA:

Art.1°. Fica acrescido o Parágrafo Único ao Art.7° do Decreto N°28.223, de 27 de abril de 2006, a seguir indicado. "Art.7°

Parágrafo Único. Os Defensores Públicos Substitutos que ingressarem na carreira após a publicação deste Decreto, perceberão a respectiva gratificação no valor correspondente a 100% (cem por cento) do valor máximo da GEP, até que os mesmos sejam submetidos à primeira avaliação individual de desempenho, apurada trimestralmente."

Art.2º - Este Decreto entrará em vigor na data de sua publicação, revogadas as disposições em contrário. PALÁCIO IRACEMA DO ESTADO DO CEARÁ, em Fortaleza, aos 21

de setembro de 2006.

Lúcio Gonçalo de Alcântara GOVERNADOR DO ESTADO DO CEARÁ Francisco Nilson Alves Diniz SECRETÁRIO DA ADMINISTRAÇÃO Luciano Simões Hortêncio de Medeiros DEFENSOR PÚBLICO-GERAL

#### \*\*\* \*\*\* \*\*\*

DECRETO Nº28.397, de 21 de setembro de 2006.

DISPÕE SOBRE O PROCE-DIMENTO DE COTAÇÃO ELETRÔNICA, PARA AQUI-SIÇÃO DE BENS E SERVIÇOS COMUNS DE PEQUENO VALOR, E DÁ PROVIDÊNCIAS CORRELATAS.

O GOVERNADOR DO ESTADO DO CEARÁ, no uso das atribuições que lhe confere o Ar.88, incisos IV e VI da Constituição Estadual, com fundamento no artigo 15 da Lei Federal nº8.666, de 21 de junho de 1993, e CONSIDERANDO a necessidade de dotar o Estado de maior transparência, racionalização e agilidade nos processos administrativos para compras de bens e serviços pela Administração Pública; CONSIDERANDO a necessidade de implementar uma moderna administração governamental, com a ampliação da utilização da tecnologia da informação. DECRETA:

CAPÍTULO I

SECÃO I - DAS DEFINICÕES

resultados dos procedimentos. Para cadastrar sua empresa, clique

somente na última proposta válida apresentada pelos fornecedores e registrada pelo Sistema;

SECRETARIA DO PLANEJAMENTO

 V - Termo de Participação: instrumento convocatório, disponibilizado em meio eletrônico contendo a especificação do objeto e demais condições exigidas para a participação na cotação eletrônica;

VI - Fornecedor: pessoa física ou jurídica credenciada a participar do procedimento de Cotação Eletrônica;

VII - Ordem de Compra ou de Serviço: documento formal emitido com o objetivo de autorizar a entrega do bem ou produto ou o início da prestação do serviço, conforme disciplinado no Anexo IV do Decreto Estadual nº27.786, de 02 de maio de 2005.

#### SEÇÃO II - DAS DISPOSIÇÕES GERAIS

Art.2º Os Órgãos da Administração Pública Estadual Direta, os Fundos Especiais, as Autarquias, as Fundações, as Empresas Públicas, as Sociedades de Economía Mista e as demais entidades controladas direta ou indiretamente pelo Estado, deverão, obrigatoriamente, utilizar-se da Cotação Eletrônica para as aquisições de bens e serviços comuns de valor não superior a 10% do limite previsto para a modalidade convite de que trata a alínea "a", do inciso II do Art.23 da Lei nº8.666, de 21 de junho de 1993.

§1º A sistemática utilizada para Cotação Eletrônica será do tipo Dispensa com disputa sem sessão pública;

§2º Em casos excepcionais poderá ser realizada compra de bens e serviços comuns fora da sistemática de Cotação Eletrônica desde que, previamente, justificada pelo Ordenador de Despesa. Nesses casos o valor das aquisições de bens e serviços não deverá, também, ultrapassar a 10% do limite previsto para a modalidade convite de que trata a alínea "a", do inciso II do Art.23 da Lei nº8.666, de 21 de junho de 1993.

§3º Excluem-se do previsto no caput deste artigo as compras realizadas por suprimento de fundos que devem se submeter à Legislação pertinente. Art.3º A Cotação Eletrônica será realizada por meio do sistema eletrônico, disponível na Internet, sendo conduzida pelo respectivo Órgão ou Entidade da Administração Pública Estadual, com apoio técnico e operacional da Secretaria de Administração (SEAD).

Parágrafo único. O Sistema utilizado na Cotação Eletrônica será dotado de recursos de criptografia e de autenticação que assegurem condições adequadas de segurança em todas as etapas do processo.

#### SEÇÃO III – DA OPERACIONALIZAÇÃO DA COTAÇÃO ELETRÔNICA

Art.4º A sistemática de Cotação Eletrônica será regida pelas seguintes regras:

I – os Termos de Participação elaborados para formalização da Cotação Eletrônica serão divulgados no sistema eletrônico e permanecerão disponíveis para recepção de propostas por período nunca inferior a 24 (vinte e quatro) horas;

II - no Termo de Participação deverá constar a identificação do Órgão/ Entidade promotor da compra, a especificação do objeto a ser adquirido, as quantidades requeridas, as condições de contratação, o regime de execução, o endereço onde ocorrerá o processo de compra, o prazo e o local de entrega, as datas, horários e prazos para realização das etapas do processo de compra, as condições de participação, as regras, os prazos e condições de pagamento:

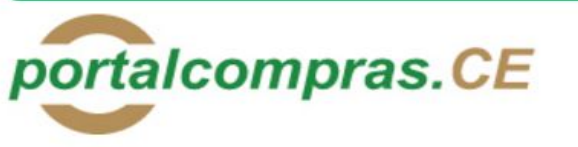

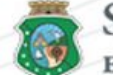

### SECRETARIA DO PLANEJAMENTO E GESTÃO

Governo do Estado do Ceará

| Institucional                                                   | Licitações                                          | Cotação Eletrônica                                  | Registro de Preços                         | Fornecedores | RSS RSS                                |
|-----------------------------------------------------------------|-----------------------------------------------------|-----------------------------------------------------|--------------------------------------------|--------------|----------------------------------------|
| Governo do Estado                                               | contratações diretas                                | bens e serviços                                     | e outras informações                       | Fornecedores | ☆ : ☑ : 聶                              |
|                                                                 | Home > Pergur                                       | ntas e Respostas Frequentes                         |                                            |              |                                        |
| Pagina Inicial                                                  | Perguntas                                           | e Respostas Frequentes                              | s (FAQ)                                    |              | Informações e Serviços                 |
| Sobre o Portal                                                  | Qui, 05 de Maio                                     | ) de 2016 15:21                                     |                                            |              | MEI   ME   EPP                         |
| Agenda de Contatos<br>Mapa do Site                              |                                                     | Descriçã                                            | ăo                                         | Documento    | Monitoramento das Aquisições de<br>TIC |
|                                                                 | SISTEMA D<br>Orientações                            | E COTAÇÃO ELETRÔNICA<br>aos Gestores de Compras     | DO GOVERNO DO ESTAL                        | 00           | Abastecimento da Frota                 |
| Orgãos Vinculados                                               | SISTEMA D     Orientações                           | E PUBLICAÇÃO E GESTÃO<br>aos Responsáveis por Proce | Acompanhamento de Processos -<br>SPU       |              |                                        |
| PGE - Procuradoria<br>SEDUC - Educação<br>SEDI AC. Planaiamento | CADASTRA<br>Orientações                             | MENTO DE FORNECEDORE<br>aos Fornecedores            | Biblioteca<br>Contratos e Convênios        |              |                                        |
| SEPLAG - Planejamento<br>SESA - Saúde                           | <ul> <li>SISTEMÁTIO</li> <li>Orientações</li> </ul> | CA DE REGISTRO DE PREÇ<br>aos Gestores de Compras   | Diário Oficial<br>Estatísticas das Compras |              |                                        |
|                                                                 |                                                     |                                                     |                                            |              | Governamentais<br>Fale Conosco         |
| Telefones úteis                                                 |                                                     |                                                     |                                            |              | Fornecedores Inidôneos e<br>Suspensos  |
| Selecione                                                       | •                                                   |                                                     |                                            |              | Legislação de Compras                  |
|                                                                 |                                                     |                                                     |                                            |              | Licitações Publicadas                  |

Licitações em Andamento

Perguntas e Respostas Fiequentes

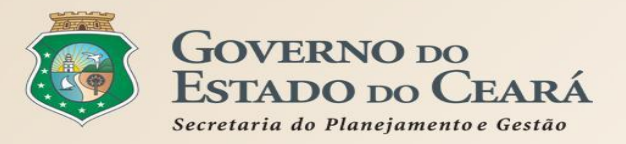

# 2. REGRAS DE UTILIZAÇÃO DOS SISTEMAS CORPORATIVOS DE COMPRAS

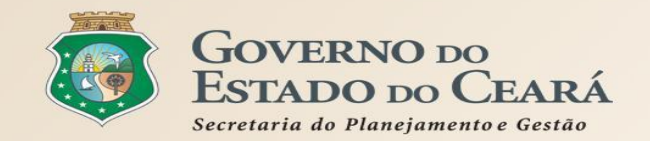

| SEPLAG   Sistema de Gestão de Catálogo de Materiais e Serviços |                        | GOVERNO DO<br>Estado do Ceará |
|----------------------------------------------------------------|------------------------|-------------------------------|
| S Catálogo de Materiais                                        |                        | SEPLAG - 2013                 |
| Inicio Itens                                                   |                        | Ajuda                         |
| Itens >> Descrição Completa Pesquisar                          |                        |                               |
| Código O Catálogo de Bens, Materiais e Serviço                 | os é o sistema utiliza | do para                       |

Digite o Codigo: Nome do Mate classificação e catalogação dos produtos e serviços nos padrões de Digite o nome do qualidade e de desempenho exigidos pelo Governo do Estado do Ceará, Grupo Material: Selecione permitindo a uniformidade e padronização das especificações dos itens Classe Materia adquiridos pela Administração Pública Estadual.

quisar <u>Gerar Relatório</u> Limpar

| Visua | Visualizar 1 2 3 4 5 6 7 8 9 |       |        |                                                              |        |  |  |  |
|-------|------------------------------|-------|--------|--------------------------------------------------------------|--------|--|--|--|
|       | ITEM                         | GRUPO | CLASSE | DESCRIÇÃO                                                    | EMATA  |  |  |  |
| 0     | 863280                       | 89    | 15     | ABACATE, DE 1ª QUALIDADE, SEM PARTES ESCURAS OU FURADAS, UNI | Não    |  |  |  |
| 0     | 844823                       | 89    | 15     | ABACATE, FRESCO, SELECIONADO, PRIMEIRA QUALIDADE, INTEGRO E  | Não 30 |  |  |  |

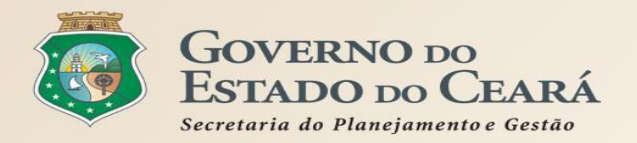

| Estrutura padrão do FSC - Federal Supply Classification<br>Uniformidade de identificação, qualidade, codificação e catalogação |        |                                                                                                    |  |  |  |  |  |  |
|----------------------------------------------------------------------------------------------------|--------|----------------------------------------------------------------------------------------------------|--|--|--|--|--|--|
| Nível Nº Registros Exemplo                                                                                                    |        |                                                                                                    |  |  |  |  |  |  |
| Tipo Categoria                                                                                                    | 2      | M - Material                                                                                                    |  |  |  |  |  |  |
| Categoria                                                                                                    | 13     | 9 - Material de consumo                                                                                                    |  |  |  |  |  |  |
| Grupo                                                                                                    | 70     | 89 - GENEROS ALIMENTICIOS                                                                                                    |  |  |  |  |  |  |
| Classe                                                                                                    | 412    | 70 - BEBIDAS NAO ALCOOLICAS                                                                                                    |  |  |  |  |  |  |
| Material                                                                                                    | 5.461  | 4421 - ÁGUA MINERAL                                                                                                    |  |  |  |  |  |  |
| ltem de Material                                                                                                    | 57.240 | 15156 - ÁGUA MINERAL, ACONDICIONADA EM GARRAFÃO DE POLIPROPILENO AZUL CLARO, TRANSPARENTE<br>Com Nitida Visibilidade , sem gas, natural da fonte, consumo humano, contendo dados de<br>Identificação do produto, data da envasse, validade, composição química e características<br>Físico-quimicas, garrafao 20.0 l |  |  |  |  |  |  |

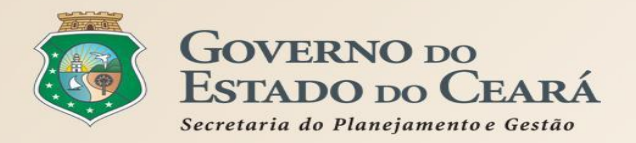

### Exemplo de formação do Item de Material - Descrição Completa

| CATEGORIA                                               |
|---------------------------------------------------------|
| EQUIP. E MATERIAL PERMANENTE                            |
| GRUPO                                                   |
| EQUIP. PROCESSAMENTO DE DADOS, DE SUPORTE E SUPRIMENTOS |
| CLASSE                                                  |
| EQUIP. PROCESSAMENTO DE DADOS                           |

|    | MATERIAL               |  |
|----|------------------------|--|
|    | Microcomputador        |  |
|    | Código                 |  |
|    | 70.10.0000474-0        |  |
|    | Características        |  |
|    | PROCESSADOR            |  |
|    | MEMÓRIA                |  |
|    | DISCO RÍGIDO           |  |
|    | MONITOR                |  |
|    | TECLADO                |  |
|    | MOUSE                  |  |
| Ur | nidade de Fornecimento |  |
|    | CAIXA 1 UNIDADE        |  |
|    | CAIXA 2 UNIDADES       |  |

| ltem de Material          |
|---------------------------|
| Material: Microcomputador |
| Código: 0000322-8         |
| Processador: 3GHz         |
| Memória: 256 4gb          |
| Disco Rígido: 80 GE 500gb |
| Monitor: 14" 21"          |
| Teclado: Padrão ABTN      |
| Mouse: Serial             |
| Unidade de Fornecimento:  |
| CAIXA 1 UNIDADE           |

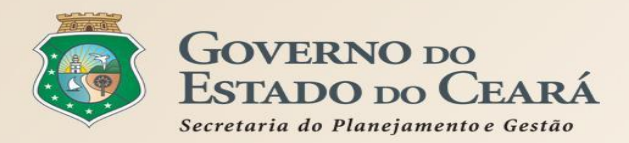

### Roteiro para solicitação de inclusão de itens no Catálogo:

- O Gestor do órgão ou entidade solicita ao Gestor do Catálogo via Sistema Integrado de Gestão de Almoxarifado (SIGA) ou e-mail: portalcompras@seplag.ce.gov.br, informando:
  - NOME DO ITEM
  - FINALIDADE DA UTILIZAÇÃO
  - TIPO
  - MATÉRIA PRIMA
  - CAPACIDADE/DIMENSÕES
  - CARACTERÍSTICAS ADICIONAIS
  - NORMAS/GARANTIA
  - EMBALAGEM
  - UNIDADE DE FORNECIMENTO
- Se necessário, o Gestor do Catálogo solicita informações complementares ao solicitante;
- Após a inclusão do novo item, o Gestor do Catálogo envia e-mail ao solicitante informando o código do item criado.

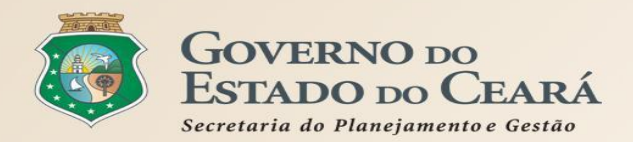

### Ao buscar um item no Catálogo, considere:

- O item é composto por: código, descrição, unidade de fornecimento e eventuais observações. Não se deve desconsiderar nenhum dos elementos ao informar o valor estimado da para a aquisição;
- O campo "observação" jamais pode ser usado para alterar a descrição ou a unidade de fornecimento do item, criando artificialmente outro item que não existe no catálogo;
- Nos termos de referência/editais os itens devem constar da mesma forma (código, descrição e unidade de fornecimento) como se encontram no Catálogo;
- Se não sabe o código, pesquise pela descrição, usando poucas palavras básicas, pra começar, como por exemplo: "CANETA" "AZUL" "ESFEROGRAFICA" (letra MAIÚSCULA, sem acento ou caracter especial), até o número de itens encontrados possibilitar uma busca visual;
- A "unidade de fornecimento" é a referência para a formulação da proposta pelo fornecedor e não deve ser confundida com a "embalagem". Deve--se utilizar, preferencialmente, a menor "unidade de fornecimento" comercializada no mercado e cadastrada no Catálogo de Itens. Por exemplo: utilizar CANETA - UNIDADE ao invés de CANETA - CAIXA COM 50 UNIDADES;
- Nos editais não se deve utilizar um item de mesmo código mais de uma vez, salvo nos casos de cota reservada para MPEs. O
  principal indicativo de que são itens de códigos diferentes é preço de mercado;
- Nos editais, quanto se tratar de serviço, deve-se informar, preferencialmente, o nº 1 (um) no campo "quantidade" e o valor total do serviço, no campo "valor unitário".

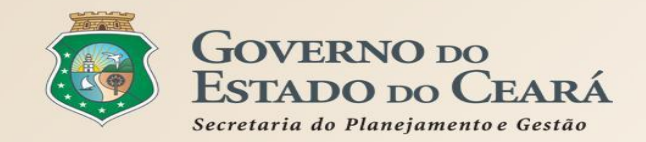

| sser                               |              | istema de Gestão Gove                                                 | rnamental por Resu                                           | tado                                                  |                                                     |                                                       |                                                            | /                                                | 7                                           |                                           | 8                                | GOVERNO DO<br>Estado do Ceaj        |
|------------------------------------|--------------|-----------------------------------------------------------------------|--------------------------------------------------------------|-------------------------------------------------------|-----------------------------------------------------|-------------------------------------------------------|------------------------------------------------------------|--------------------------------------------------|---------------------------------------------|-------------------------------------------|----------------------------------|-------------------------------------|
| 8                                  | Cada         | stro de For                                                           | necedores                                                    |                                                       |                                                     |                                                       |                                                            |                                                  |                                             | Gover<br>VALDIR                           | mo do Estad<br>AUGUSTO           | lo do Ceará   🚛 S<br>DA SILVA   🚛 S |
| Início                             | Cad          | astro de Fornecedor                                                   | Penalizadas                                                  | Manutenção                                            | Relatórios                                          | Auditoria                                             |                                                            |                                                  |                                             |                                           |                                  | 🕜 Ajuda                             |
| Cadastre<br>Pesq<br>Núm<br>Pesquis | ero do Clara | D <b>Cadastr</b><br>dos dados<br>informaçõ<br>regularida<br>negativas | o de Forn<br>de forne<br>es relativ<br>de fiscal<br>expedida | ecedores<br>cedores<br>/as à ha<br>, com b<br>s pelos | es é o s<br>s, por n<br>bilitaç<br>ase em<br>órgãos | sistema<br>neio da<br>ão juríd<br>docum<br>s oficiais | utilizado<br>inclusão<br>ica, à qu<br>entos co<br>s. Permi | o para<br>e atua<br>alifica<br>nstitu<br>te, ain | o ger<br>alizaç<br>nção t<br>tivos<br>da, o | encia<br>ão de<br>écnic<br>e cer<br>regis | ment<br>a e à<br>tidõe<br>tro da | to<br>S<br>as                       |
| 0                                  | 28228        | 12.613.148/0001-80                                                    | BIOLUZ COMERC                                                | IO DE PRODUTOS                                        | NATURAIS LABO                                       | RATORIAIS ELETRO                                      | E PAPELARIA LTDA                                           | - ME Sim                                         | Nã                                          | •                                         | ~                                |                                     |
|                                    | 28229        | sançoes a                                                             | <b>Jiicadas</b> ¤                                            | a torne                                               | ceaore                                              | s por ae                                              | scumpri                                                    | mento                                            | a a le                                      | gisia                                     | çao, (                           | quer                                |
| 0                                  | 28230        | 12.380.338/0001-58                                                    | ANTONIO MARCO                                                | S DO NASCIMENT                                        | O SILVA - ME                                        |                                                       |                                                            | Não                                              | Nã                                          | 0                                         |                                  |                                     |
|                                    | 28231        | seja nos p                                                            | roceanme                                                     | ntosmi                                                | citatori                                            | ios quer                                              | seja na                                                    | execu                                            | çao q                                       | DS CO                                     | ntrat                            | OS                                  |
| 0                                  | 28232        | 19.387.636/0001-00                                                    | FRANCILENE GO                                                | MES AGUIAR 6203                                       | 0582387                                             |                                                       | -                                                          | Não                                              | ) Nã                                        | 0                                         |                                  |                                     |
|                                    | 28233        | administra                                                            | ATIVOS.                                                      |                                                       | DISTIBUIÇÃO DE                                      | PRODUTOS MEDICO                                       | DS HOSPITALARES L                                          | TDA Não                                          | Na                                          | 0                                         |                                  |                                     |
|                                    | 28234        | 01.969.400/0001-72                                                    | CEAUDIA MARIA                                                | NOGUEIRA GOMES                                        | SME                                                 |                                                       |                                                            | Não                                              | Na                                          | 0                                         |                                  |                                     |
|                                    | 28235        | 05.470.483/0001-01                                                    | H E G ELETROTE                                               | CNICA E ENGENH                                        | ARIA LIDA                                           |                                                       |                                                            | Sim                                              | Na                                          | 0                                         |                                  |                                     |
| 0                                  | 28237        | 07.779.608/0003-77                                                    | CEU TELECOM E                                                | SOLUÇOES LTDA                                         |                                                     |                                                       |                                                            | Nao                                              | Na                                          | 0                                         |                                  |                                     |
|                                    | Visualiza    | Penalizar Fornecedo                                                   | PRAG MINAS CO                                                | IERCIO AGROPEC                                        | 25341 a 25350 d                                     | vi⊨<br>de 25350                                       | × 2526252725282                                            | Nao                                              | 32253325342                                 | 535                                       |                                  |                                     |

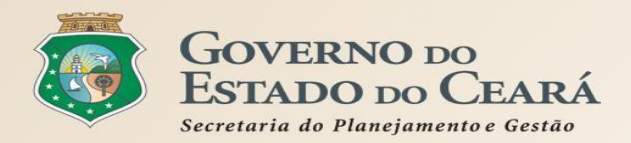

### Procedimentos para cadastro ou atualização de Fornecedores:

- Acessar **Pré-cadastro Fornecedor Pessoa Jurídica**, se quem vai fornecer é uma pessoa jurídica (CNPJ); ou Acessar Pré-cadastro Fornecedor Pessoa Física, se quem vai fornecer é uma pessoa física (CPF).
  - Passo 1 Realizar o cadastramento ou atualização (se necessário) do Representante de Cadastro;
  - Passo 2 Realizar o cadastramento ou atualização do Fornecedor;
  - Passo 3 Validar o e-mail e imprimir/assinar o Termo de Adesão do Fornecedor;
  - Passo 4 Entregar o Termo de Adesão do Fornecedor, juntamente com a documentação exigida, na Coordenadoria de Gestão de Compras da SEPLAG;
  - Passo 5 Aguardar e-mail com usuário e senha do Representante de Cadastro para acessar os sistemas de compras.
- No caso de fornecedor Pessoa Física, o Representante de Cadastro poderá ser a própria pessoa física interessada no fornecimento.
- No caso de substituição do Representante de Cadastro, faz- se necessário o cadastramento do novo Representante e a atualização do Fornecedor no sistema, ocasião em que poderá ser excluído o Representante a ser substituído.

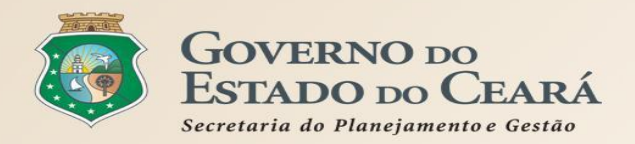

### Documentação exigida para inscrição de Fornecedor:

- DOCUMENTO CONSTITUTIVO;
- CADASTRO NACIONAL DE PESSOA JURÍDICA CNPJ;
- CERTIDÃO NEGATIVA DE DÉBITOS RELATIVOS A CRÉDITOS TRIBUTÁRIOS FEDERAIS E À DÍVIDA ATIVA DA UNIÃO;
- CERTIDÃO NEGATIVA DA FAZENDA ESTADUAL: no prazo de sua validade;
- CERTIDÃO NEGATIVA DE TRIBUTOS MUNICIPAIS: no prazo de sua validade;
- CERTIDÃO NEGATIVA DE DÉBITOS (CND) DO FGTS: no prazo de sua validade;
- CERTIDÃO NEGATIVA DE DÉBITOS TRABALHISTAS (CNDT): no prazo de sua validade;
- REGISTRO OU INSCRIÇÃO REGULAR NA ENTIDADE PROFISSIONAL COMPETENTE, a qual a Empresa seja filiada (CREA, CRA, e outros conselhos fiscalizadores das profissões ).

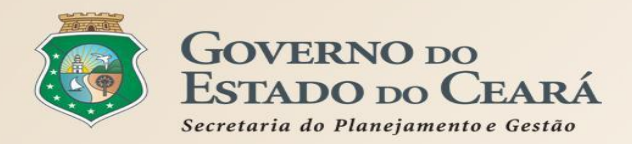

### Procedimentos para cadastro ou atualização de Fornecedores:

- A documentação para inscrição e atualização, quando possível, poderá ser emitida pela internet; quando não, deverá ser apresentada em cópias autenticadas em cartório.
- As certidões negativas para atualização cadastral podem ser enviadas por e-mail;
- Qualquer alteração referente à mudança na razão social, no ramo de atividade, de sócios, de endereço ou de capital, será efetuada mediante apresentação do cartão do CNPJ/CPF e a documentação comprobatória, na SEPLAG;
- O Certificado de Registro Cadastral CRC estará disponível para impressão via Portal de Compras, em até 2 dias úteis após a entrega e validação da documentação, mediante confirmação de recebimento;
- A utilização do Certificado de Registro Cadastral CRC em processos licitatórios está condicionada a verificação de sua autenticidade pela comissão de licitação;
- A validade do Certificado de Registro Cadastral CRC está condicionada a data de validade dos seus documentos.

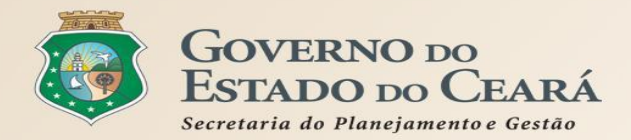

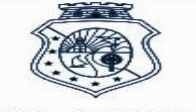

GOVERNO DO ESTADO DO CEARÁ

> Secretaria do Planejamento e Gestão

#### CERTIFICADO DE REGISTRO CADASTRAL - Nº 28237

Certificamos, para fins de direito, que o fornecedor abaixo identificado apresenta, até a data e horário da emissão deste documento, situação regular no Cadastro de Fornecedores do Governo do Estado do Ceará.

#### **IDENTIFICAÇÃO DO FORNECEDOR**

RAZÃO SOCIAL: CÉU TELECOM E SOLUÇÕES LTDA

CNPJ: 07.779.608/0003-77

#### DOCUMENTAÇÃO COMPLEMENTAR DO FORNECEDOR

| NÚMERO                             | COMPLEMENTO | TIPO                                                                                 | EMISSÃO VALIDADE      | EMISSOR |
|------------------------------------|-------------|--------------------------------------------------------------------------------------|-----------------------|---------|
| 7a.Alteração Contratual            |             | ATO CONSTITUTIVO OU ADITIVOS (CONTRATO SOCIAL)                                       | 03/12/2013            | ES      |
| D667.9239.D3FF.D556                |             | CERTIDÃO CONJUNTA NEGATIVA DE DÉBITOS-TRIBUTOS FEDERAIS E À DIVIDA ATIVA<br>DA UNIÃO | 24/08/2016 20/02/2017 | ES      |
| 2016433363                         |             | CERTIDÃO NEGATIVA DA FAZENDA ESTADUAL                                                | 21/09/2016 20/12/2016 | ES      |
| 2016090902142350584703             |             | CERTIDÃO NEGATIVA DE DÉBITOS (CND) DO FGTS                                           | 09/09/2016 09/10/2016 | ES      |
| d882d6f3-38b0-4a7a-8f55-<br>5ae281 |             | CERTIDÃO NEGATIVA DE TRIBUTOS MUNICIPAIS                                             | 21/09/2016 20/11/2016 | ES      |
| CCC57B09707A4                      |             | CERTIDÃO SIMPLIFICADA DA JUNTA COMERCIAL                                             | 09/05/2014            | ES      |
| 82893693                           |             | CERTIDÃO NEGATIVA DE DÉBITOS TRABALHISTAS (CNDT)                                     | 24/08/2016 19/02/2017 | ES      |

#### ATIVIDADES ECONÔMICAS DO FORNECEDOR

#### ATIVIDADE ECONÔMICA PRINCIPAL

4652-4/00 - Comércio atacadista de componentes eletrônicos e equipamentos de telefonia e comunicação

ATIVIDADES ECONÔMICAS SECUNDÁRIAS

 9512-6/00 - Reparação e manutenção de equipamentos de comunicação

Emitido via internet em 25/09/2016 ás 11:05:34, nos termos da Instrução Normativa nº 05 de 21/12/2006.

A utilização deste documento para os fins previstos em Lei está condicionada à verificação de autenticidade no Portal de Compras do Governo do Estado, no endereço http://www.portalcompras.ce.gov.br.

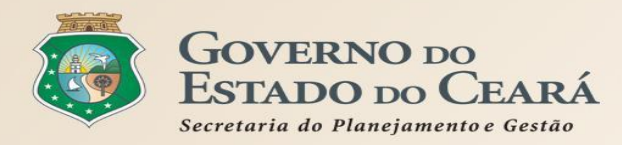

## REGRAS DE UTILIZAÇÃO DOS SISTEMAS CORPORATIVOS DE COMPRAS Fundamentação do CRC

### Lei Federal nº 8.666/1993

Art. 32. Os documentos necessários à habilitação poderão ser apresentados em original, por qualquer processo de cópia autenticada por cartório competente ou por servidor da administração ou publicação em órgão da imprensa oficial. (Redação dada pela Lei nº 8.883, de 1994):

§ 20 O certificado de registro cadastral a que se refere o § 1o do art. 36 (aos inscritos será fornecido certificado, renovável sempre que atualizarem o registro) substitui os documentos enumerados nos arts. 28 a 31 (habilitação jurídica, regularidade fiscal e trabalhista, qualificação técnica e qualificação econômico-financeira), quanto às informações disponibilizadas em sistema informatizado de consulta direta indicado no edital, obrigando-se a parte a declarar, sob as penalidades legais, a superveniência de fato impeditivo da habilitação. (Redação dada pela Lei nº 9.648, de 1998).

§ 30 A documentação referida neste artigo poderá ser substituída por registro cadastral emitido por órgão ou entidade pública, desde que previsto no edital e o registro tenha sido feito em obediência ao disposto nesta Lei.

### Edital de Convite

3.6. O Certificado de Registro Cadastral (CRC), emitido por meio do sítio www.portalcompras.ce.gov.br, pode ser apresentado em substituição à documentação referida nos incisos de I a V do item 3.1, desde que constem numeração e datas válidas dos respectivos documentos, nos termos do art. 32, §§ 2º e 3º, da Lei Federal nº 8.666, de 21 de julho de 1993.

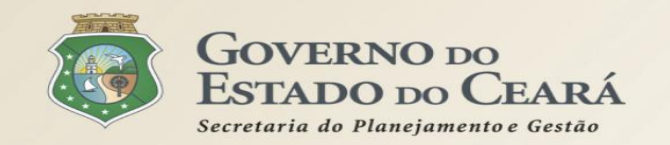

526PR | Sistema de Gestão Governamental por Resultado

### **Licitaweb**

Publicação » Visualizar Publicações Disponíveis Pesquisar

|   | Iº da Publicação<br>Iº EIOwLICIT                                                                              | aweb                       | é o sist                        | selecione <b>v</b> or meio do q                                                              | orgão/Entidade Co<br>Selecione<br>UALO GOV | erno do                          | Estado g                     | gerencia                   | a e                                  |  |
|---|----------------------------------------------------------------------------------------------------|----------------------------|---------------------------------|----------------------------------------------------------------------------------------------|--------------------------------------------|----------------------------------|------------------------------|----------------------------|--------------------------------------|--|
|   | Natifiers de la Constante<br>Selecione<br>Tip CONVOL<br>Selecione<br>Orgaos<br>Sistemática de ac<br>Selecione | a as i<br>catóri<br>s e en | icitaçõe<br>ios e de<br>tidades | na rede mundial de                                                                           | iretas, dis<br>cobre os p<br>e comput      | sponibil<br>Processo<br>adores ( | s de aqu<br>Internet         | s instru<br>isição (<br>). | ios                                  |  |
|   |                                                                                                    |                            |                                 | Descrição do item:                                                                           |                                            | Status:                          | Microrregião de Entrega:     |                            |                                      |  |
|   |                                                                                                    |                            |                                 |                                                                                              |                                            | Selecione                        | •                            | Selecione                  | *                                    |  |
|   | ualizar<br>N° DA<br>PUBLICAÇÃO                                                                                | ar<br>STATU S              | N° VIPROC                       | OBJETO DA CONTRATAÇÃO                                                                        | N° EDITAL - CO<br>ENTREGA                  | NTRATANTE -                      | SISTEMÁTICA                  | - FORMA DE                 | ACOLHIMENTO<br>ABERTURA              |  |
|   | 2016/19575                                                                                                    | Publicada                  | 6308480/2016                    | AQUISIÇÃO DE MATERIAL EDUCATIVO<br>E ESPORTIVO EM FAVOR DA ESCOLA<br>INDÍGENA POVO CACETEIRO | 20160007 - ESCO<br>POVO CACETEIR<br>Tabosa | LA INDÍGENA<br>O - Monsenhor     | DISPENSA POR<br>COTAÇÃO ELET | VALOR -<br>RÔNICA          | 27/09/2016 12:00<br>28/09/2016 12:00 |  |
|   | 2016/19574                                                                                                    | Publicada                  | 6331139/2016                    | AQUISIÇÃO DE MATERIAL QUÍMICO<br>DESTINÁDOS AS ATIVIDADES<br>REALIZADAS NOS LABORATÓRIOS.    | 20160017 - EEM E<br>Forquilha              | LZA GOERSCH -                    | DISPENSA POR<br>COTAÇÃO ELET | VALOR -<br>RÔNICA          | 26/09/2016 09:00<br>27/09/2016 09:00 |  |
| 1 | 2016/19573                                                                                                    | Publicada                  | 6321656/2016                    | Material de Processamento de Dados.                                                          | 20160007 - EEM L<br>CONJUNTO CEA           | ICEU DO<br>RÁ - Fortaleza        | DISPENSA POR<br>COTAÇÃO ELET | VALOR -<br>RÔNICA          | 26/09/2016 10:30<br>27/09/2016 10:30 |  |

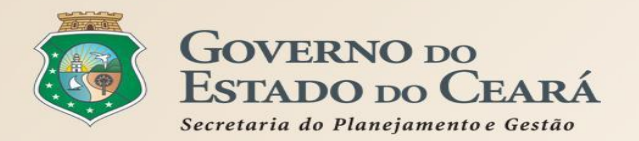

## SISTEMAS ENVOLVIDOS NO PROCESSO DE COMPRAS

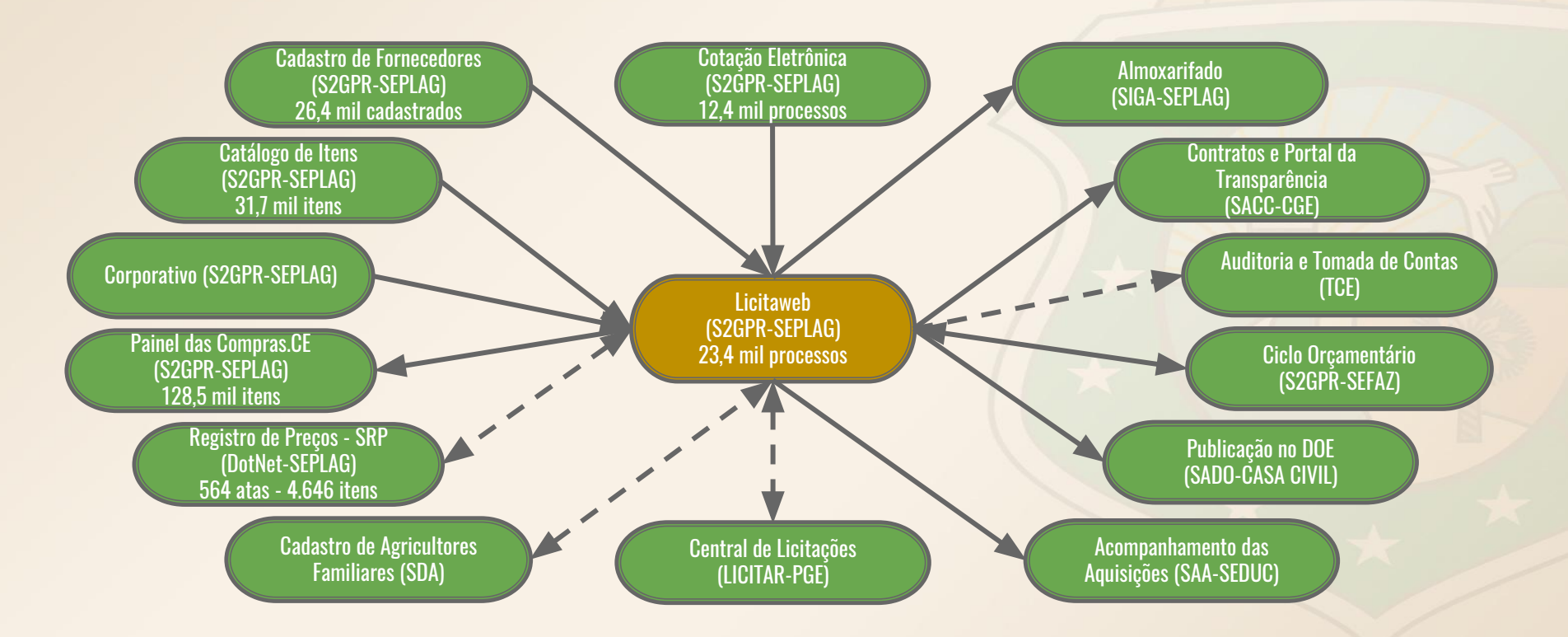

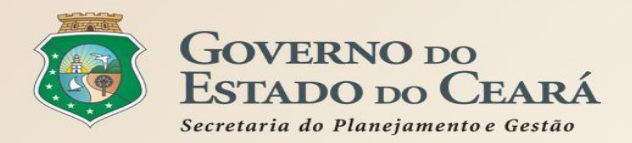

### Principais regras (1)

- Todos os processos de aquisição deverão ser publicados da forma completa, até o nível de item, independente de ser licitação ou contratação direta;
- Os processos de licitação só serão recebidos na Central de Licitações (PGE), se for o caso, se tiverem sido previamente cadastrados no Licitaweb pelos órgãos/entidades contratantes;
- Nas aquisições por dispensa ou inexigibilidade deverão ser informados os incisos correspondentes nos artigos 24 e 25 da lei nº 8.666/93, respectivamente.
- O Licitaweb fará crítica dos prazos mínimos de publicação por modalidade;
- As aquisições realizadas por meio do Sistema de Cotação Eletrônica são publicadas automaticamente, via integração, não necessitando de cadastro no Licitaweb;
- Todas as informações serão de acesso público, à partir da data da publicação, exceto os valores estimados nas etapas que antecedem a conclusão;

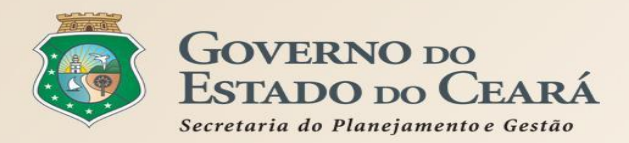

### Principais regras (2)

- Os preços, estimados e contratados informados no Licitaweb sempre serão em valores unitários, com base na unidade de fornecimento do item. Os totais serão calculados automaticamente pelo sistema;
- O sistema exige a identificação, para cada item da aquisição, dos tipos de participação previstos no art. 48, da lei federal nº 123/2006 Estatuto das MPEs (ex: "Exclusiva Até 80 Mil MPE" se refere ao Inciso I);
- O Banco de Itens Adjudicados pode ser utilizado como referência para novas compras, nos termos do art 15, Inciso V, da Lei nº 8.666/1993. Regra para emissão do Relatório de Pesquisa: (1) data da abertura igual ou inferior a 90 dias da data de hoje e (2) diferença entre menor e maior valor inferior ou igual a 40%;
- Quanto à adjudicação das propostas, ao organizar a licitação por grupo, haverá apenas um vencedor para todos os itens do grupo. Se a licitação for por item, pode-se ter um vencedor para cada item;
- O sistema não permite informar valor contratado superior ao estimado/estabelecido (art. 48, II e § 3º, da Lei nº 8.666/93).
   Para item ou grupo com economia superior a 70%, será necessário solicitar a inclusão à equipe de suporte da Seplag, mediante justificativa;
- O Licitaweb solicitará justificativa e registrará as alterações na publicação, as quais ficarão disponíveis para consultada por meio do Relatório de Auditoria;

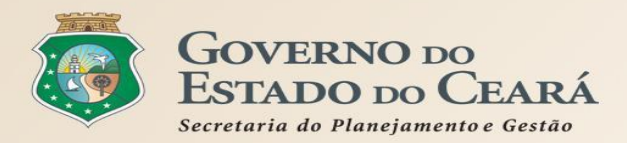

### Principais regras (3)

- Se for necessário alterar item, quantidade ou valor estimado durante o período de publicação (status Esperando Realização):
  - suspender a licitação, retornar para o status "Em Cadastro", corrigir e republicar (art. 20, § 4o, da lei nº 8.666/93 Qualquer modificação no edital exige divulgação pela mesma forma que se deu o texto original, reabrindo-se o prazo inicialmente estabelecido, exceto quando, inquestionavelmente, a alteração não afetar a formulação das propostas).
- Se for necessário alterar item, quantidade ou valor estimado após a realização da licitação (status Em Realização):
  - revogar o item ou grupo e publicar nova licitação somente do item ou grupo revogado, com a devida correção.
- Se for necessário modificar ou explicitar texto do edital, durante a publicação (status Esperando Realização), desde que não altere a formulação da proposta:
  - elaborar documento (corrigenda ou nota explicativa) e anexar à publicação no sistema.

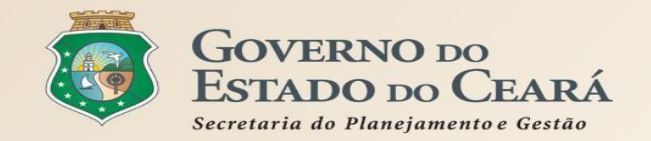

## REGRAS DE UTILIZAÇÃO DOS SISTEMAS CORPORATIVOS DE COMPRAS Cotação Eletrônica

Horário de referência: Fortaleza (CE)

S2GPR | Sistema de Gestão Governamental por Resultado

### S Cotação Eletrônica

Cotações » Cotações Disponíveis Pesquisar

| N    | l° da CoEP                              | N° Vi               | proc:                      | Nº Termo de Participação:                                                                    | Promotor da cotação eletrônica:                                    |                  |                                            |                                                |
|------|-----------------------------------------|---------------------|----------------------------|----------------------------------------------------------------------------------------------|--------------------------------------------------------------------|------------------|--------------------------------------------|------------------------------------------------|
|      | U U U<br>Naturaza da<br>Se <b>la</b> nA | itaçao<br>dmini     | Eletrol<br>istração        | Pública Estadual pa                                                                          | izado por todos os<br>Ara processar as a                           | s orga<br>Iquisi | aos e entida<br>çõe <mark>s d</mark> e ber | Des e                                          |
|      | Seserv                                  | iços d              | e peque                    | eno valor, até 8 mil 1                                                                       | eais, por meio da                                                  | rede             | mundial de                                 |                                                |
|      | COM                                     | putad               | ores (in                   | ternet).                                                                                     | Menor lance                                                        | amento:<br>e     | Selecione                                  | -                                              |
|      |                                         |                     |                            |                                                                                              | // Maior desc                                                      | onto             | Microrregião de Entrega                    | :                                              |
|      |                                         |                     |                            |                                                                                              |                                                                    |                  | Selecione                                  | T                                              |
| Visi | quisar   <u>L</u><br>ualizar Publica    | impar<br>ação Ver F |                            |                                                                                              |                                                                    |                  |                                            | 5 9 10 <b>x xx</b> 1                           |
|      | N° COEP                                 | STATUS              | N° VIPROC                  | OBJETO DA COTAÇÃO                                                                            | TERMO PARTICIPAÇÃO -<br>PROMOTOR - ENTREGA                         | TIPO DE          | AQUISIÇÃO                                  | ACOLHIMENTO -<br>ABERTURA                      |
| 0    | 2016/19575                              | Publicada           | 63084802016                | AQUISIÇÃO DE MATERIAL EDUCATIVO E<br>ESPORTIVO EM FAVOR DA ESCOLA<br>INDÍGENA POVO CACETEIRO | 20160007 - ESCOLA INDÍGENA<br>POVO CACETEIRO - Monsenhor<br>Tabosa |                  | L EDUCATIVO E<br>VO                        | 27/09/2016 12:00 -<br>28/09/2016 12:00         |
| 0    | 2016/19574                              | Publicada           | 633 <mark>11</mark> 392016 | AQUISIÇÃO DE MATERIAL QUÍMICO<br>DESTINADOS AS ATIVIDADES<br>REALIZADAS NOS LABORATÓRIOS.    | 20160017 - EEM ELZA GOERSCH -<br>Forquilha                         | MATERIA          |                                            | 26/09/2016 09:00 -<br>27/09/2016 09:00         |
| 0    | 2016/19573                              | Publicada           | 63216562016                | Material de Processamento de Dados.                                                          | 20160007 - EEM LICEU DO<br>CONJUNTO CEARÁ - Fortaleza              |                  | L DE PROCESSAMENTO<br>S                    | 26/09/2016 10:30 -<br>27/09/2016 10: <b>55</b> |

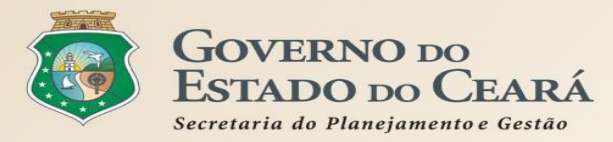

ITENS DO CATÁLOGO DO ESTADO [31 MIL]

# **REGRAS DE UTILIZAÇÃO DO COTAÇÃO ELETRÔNICA** Visão geral do processo de aquisição

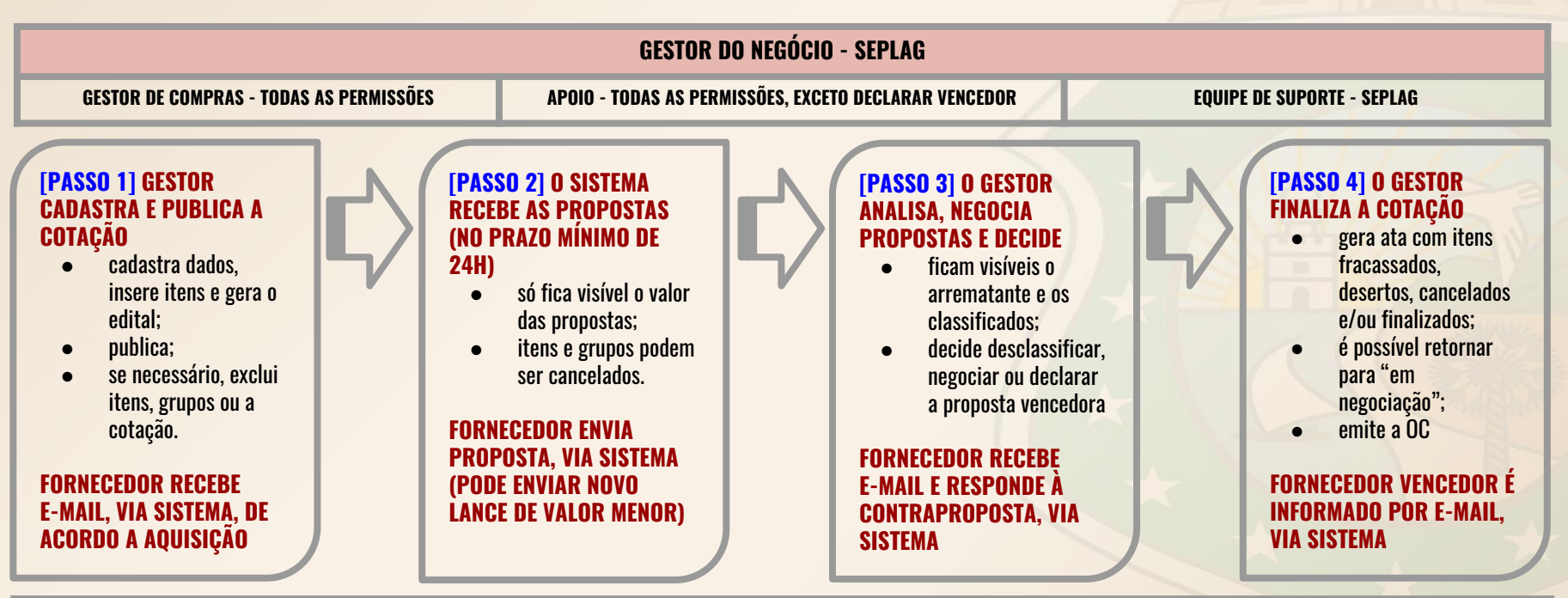

FORNECEDORES CADASTRADOS NO ESTADO [6,7 MIL]

REGULAMENTAÇÃO - DECRETOS Nº 28.086/2006 E Nº 28.397/2006

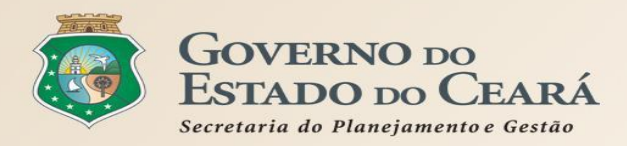

### PASSO 1 - CADASTRO E PUBLICAÇÃO

- ✓ **O órgão promotor cadastra a cotação**, insere os itens/grupos, gera o Termo de Participação (edital) e publica o procedimento;
- ✓ O sistema é integrado com o Licitaweb, Catálogo de itens e Fornecedores (envia avisos sobre cotações publicadas);
- O campo "Observação do Item" deve ser utilizado somente para melhorar compreensão pelos disputantes. Por exemplo: produto de qualidade equivalente a marca X, detalhamento de serviços etc;
- É possível utilizar o mesmo nº de processo se houver na cotação anterior item cancelado, fracassado ou deserto;
- O Termo de Participação (edital) é gerado pelo sistema, porém é possível anexar outros arquivos: minuta de contrato, TR, modelos etc;
- É possível a exclusão da cotação na fase "Publicada"
- O prazo mínimo de publicação: 24 horas. Porém, para objetos mais complexos, deve-se atribuir prazo maior para evitar cotações desertas;
- No caso de itens não encontrados no sistema, deve-se fazer uma solicitação de inclusão no Catálogo de Itens, por e-mail: portalcompras@seplag.ce.gov.br - fone: (85) 3101.3831;
- O sistema permite formar grupo de itens. Justificativas: peças complementares, pequenos valores, padronização (impressos, por exemplo), necessidade de entrega concomitante, mesma finalidade etc;
- ✓ O sistema alerta sobre o limite de 8 mil reais por item de despesa/tipo de aquisição (página inicial).

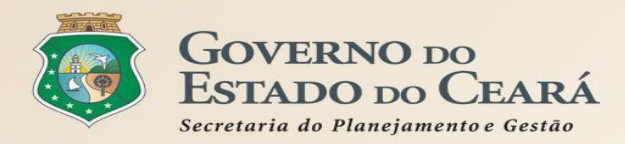

### **PASSO 2 - RECEBIMENTO DE PROPOSTAS**

- Durante o período (mínimo de 24 horas) disponibilizado para recebimento de propostas, previsto no Termo de Participação, os fornecedores, previamente inscritos no Cadastro de Fornecedores do Estado, efetuam seus lances;
- Ao compararem as condições e valores já registrados por outros disputantes, os fornecedores podem ofertar novos lances abaixo da sua melhor oferta;
- A proposta enviada pelo fornecedor deverá ser, exclusivamente, na forma eletrônica e terá validade de no mínimo 30 (trinta) dias contados da data do envio;
- O horário de referência para recebimento e abertura das propostas será o de Fortaleza (CE), indicado no canto superior direito da tela do sistema;
- Se houver empate, a proposta enviada primeiro prevalecerá sobre as demais;
- É possível o cancelamento de itens/grupos na fase "Recebendo Propostas"

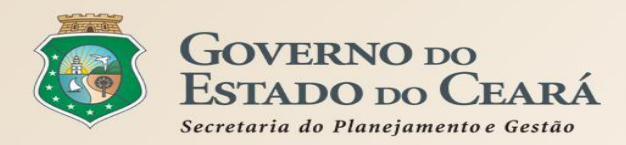

### PASSO 3 - ANÁLISE E NEGOCIAÇÃO

- O Arrematante será o proponente da melhor oferta, após encerrada a fase de recebimento de propostas, quando se iniciará a fase análise e negociação;
- O sistema permite a negociação de contraproposta somente com o fornecedor arrematante, visando baixar o preço para, pelo menos, o valor estimado;
- ✓ O sistema envia e-mail aos arrematantes convocando-os para responder à contraproposta;
- Com os demais disputantes, admitem-se contatos para esclarecimentos, em qualquer fase.
- ✓ São razões para desclassificar uma proposta:
  - a. quando não atender às exigências do termo de participação (edital), especialmente quanto à:
    - amostra reprovada ou não entregue;
    - marca inexistente;
    - irregularidade cadastral;
    - atividade econômica não compatível.
  - b. quanto for de valor superior ao estimado ou houver recusa de contraproposta; ou
  - c. quando for de preço manifestamente inexequível (se necessário, solicitar confirmação da proposta);
- É possível a reclassificação de propostas, desde que não se tenha iniciado negociação com o próximo arrematante;

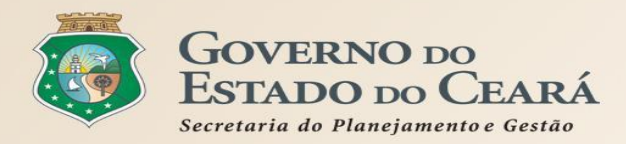

### PASSO 4 - FINALIZAÇÃO

- O Vencedor será o proponente da melhor oferta (arrematante), cuja proposta atenda aos requisitos exigidos no instrumento convocatório, consideradas eventuais negociações, e se encontre com situação cadastral regular no Governo do Estado;
- ✓ **O prazo de entrega** se inicia a partir do recebimento da ordem de compra/nota de empenho pelo fornecedor;
- O prazo de pagamento se inicia a partir da quitação pelo recebimento do material ou serviço (nota fiscal) pelo comprador;
- O resultado da cotação não admite interposição de recurso administrativo;
- O sistema gera os seguintes documentos: Relatório de Conclusão, Ordem de Compra/Serviço, Certidão de Cadastramento e Publicação e Relatório Ata da Cotação (ao clicar em "Gerar Ata da Cotação");
- As cotações canceladas, desertas ou fracassadas devem ser repetidas por, pelo menos, mais uma vez. Se, ainda assim, não houver resultado, deve-se contratar pelo menor valor cotado na pesquisa de preço e publicar a aquisição no Licitaweb como "Cotação de Preço";
- É possível retornar a situação do item ou grupo de "Declarado Vencedor" para "Em Negociação", no caso de não cumprimento da obrigação pelo fornecedor;
- ✓ **O sistema envia e-mail aos fornecedores** informando as propostas declaradas vencedoras;
- Todas as informações e ações (com as devidas justificativas), ficam registradas no sistema e disponíveis para acesso público, inclusive pelos órgãos de controle (TCE, CGE, MPE etc);

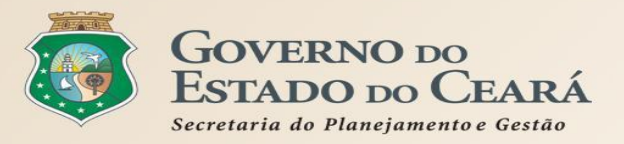

# **3. PASSO A PASSO DOS SISTEMAS LICITAWEB E COTAÇÃO** Eletrônica.

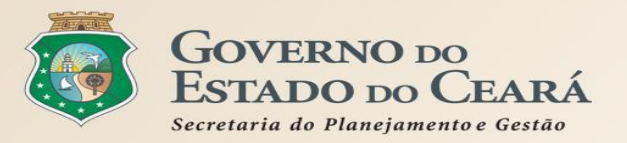

# **OBRIGADO A TODOS**

www.portalcompras.ce.gov.br

### Equipe de negócio: portalcompras@seplag.ce.gov.br - [85] 3101.6135 Equipe de Suporte: atendimento@seplag.ce.gov.br - [85] 3101.7801/3101.3847